# FJ804

NET IMPRESS フラッシュマイコンプログラマ用 コントロールモジュール

ターゲットマイコン: MN103SF33N

インストラクションマニュアル

株式会社DTSインサイト

# FJ804 INSTRUCTION MANUAL No. M2329NC-01

# 改訂履歴

| 版   | 発行日付         | 変更内容 |
|-----|--------------|------|
| 第1版 | 2003. 09. 27 | 新規発行 |

## おことわり

- 1)本書の内容の全部または一部を、無断転載することは禁止されています。
- 2)本書の内容は、改良のため予告なしに変更することがあります。
- 3)本書の内容について、ご不審な点やお気付きの点がございましたらご連絡ください。
- 4)本製品を運用した結果の内容の影響につきましては、3)に関わらず責任を負いかねますので ご了承ください。

 $\ensuremath{\mathbb{C}}$  DTS INSIGHT CORPORATION. All Rights Reserved.

Printed in Japan

目 次

| 1. 概要                                | . 3 |
|--------------------------------------|-----|
| 2. 仕様                                | . 5 |
| 2-1. 対象マイコンと仕様                       | . 5 |
| 2-2. 機種固有のパラメータ設定                    | . 6 |
| 2-2-1.【 Parameter Table 1 ウィンドウの設定 】 | . 6 |
| 2-2-2.【 Basic Operationウィンドウの設定 】    | 12  |
| 2-2-3.【 Parameter Table 2 ウィンドウの設定 】 | 16  |
| 2-3. デバイスファンクションと実行機能                | 17  |
| 3. 書き込み制御プログラム(WCP)のインストール           | 18  |
| 3-1. 概要                              | 18  |
| 3-2. 書き込み制御プログラム(WCP)インストール          | 19  |
| 4. 暗号機能                              | 20  |
| 4-1. 暗号コードプロテクト機能の概要                 | 20  |
| 4-2. 暗号コード処理フロー                      | 20  |
| 4-3. 暗号コードのキーボード入力方法(スタンドアローン)       | 23  |
| 4-4. 暗号コード配置タイプ                      | 24  |
| 5. ハンドシェイクモード切り替え機能                  | 26  |
| 5-1. 概要                              | 26  |
| 5-2. 切り替え方法                          | 26  |
| 6. エラーメッセージ                          | 27  |
| 6-1. 概要                              | 27  |
| 6-2. エラーコード                          | 27  |
| 7. ターゲットシステムとの接続と専用コネクタ              | 28  |
| 7-1. 信号一覧表                           | 28  |
| 7-2. 代表的な接続例                         | 32  |
| 7-3. 制御信号波形                          | 37  |
| 7-4. プローブ                            | 41  |
| 8. 代表マイコン以外への適用                      | 43  |
| 8-1. パラメータ変更(NET IMPRESSのキーボードを使って)  | 43  |
| 8-2.対象マイコンの変更(別売のリモートコントーローラを使って)    | 43  |
| 8-3. リモートコントローラによるパラメータの変更方法         | 44  |
| 9. 定義体交換機能                           | 45  |
| 9-1. 定義体交換機能概要                       | 45  |
| 9-2. 定義体交換方法                         | 46  |
| 10. コントロールモジュール作成手順                  | 47  |
| 10-1.作成要領                            | 47  |
| 11. ご利用上の注意                          | 51  |

#### 1. 概要

FJ804は、SUPER IMPRESSシリーズ(以項NET IMPRESS)アドバンス オンボードフラッシュマイコンプログラマ用のコントロールモジュールです。

FJ804は、**松下電器産業株式会社製:MN103SF33N**を代表機種とする、これと同一の アルゴリズム・プロトコルで書き込み可能なフラッシュメモリ内蔵マイコンを対象とします。

書き込み制御情報を内蔵したコンパクトフラッシュカードで構成されます。

コントロールモジュール(コンパクトフラッシュカード)の書き込み制御情報エリア以外は、DOS ファイル領域として、お客様がホストコンピュータ上で作成したオブジェクトファイルの一時的保管 領域等としてご利用頂けます。

コントロールモジュールは、/P64、/D64、/D256、/D512のオプション指定となり ます。コントロールモジュールオプションは、対応できるコンパクトフラッシュカードのサイズによ り決まっており、それぞれ、/P64は、64Mバイトまで、/D64は、64Mバイトまで、 /D256は、256Mバイトまで、/D512は、512Mバイトまでとなっております。

Dタイプは、コントロールモジュールフォルダ切り換えが可能です。

弊社では、標準プローブケーブルとして、AZ410、AZ411、AZ412、AZ413、の 4タイプをご用意しております。

**FJ804のご利用にあたってはAZ411-S2(波形整形アダプタ)のご使用を推奨致します。** その他のプローブケーブルについては、弊社または代理店へお問い合わせください。 その他のプローブケーブルについては、弊社又は代理店にお問い合わせください。

#### < ご注意 >

コントロールモジュールでは、当該代表マイコンと同一のアルゴリズム・プロトコルをもつ、 他のマイコンの書き込みが可能です。

書き込み方式が同一の当該代表マイコン以外のマイコン用としてご利用される場合は、別売の リモートコントローラ(AZ490)によって、コントロールモジュール内の一部のパラメータを 書き換える必要があります。

パラメータの書き換えについては、第8章をご参照ください。

お客様がお使いになられるマイコンが、本製品の代表マイコンとその書き込みプロトコル・アルゴリズム等が同一であるか、もう一度ご確認ください。

書き込み方式の異なるマイコンに対するご利用は、ターゲットマイコン及びそれを含むユーザー システムを破壊する恐れがあります。

FJ804では、書き込み対象となるマイコンを広くサポートする目的で、書き込み電圧

(Vpp)の異なるマイコンも、パラメータの変更によりご利用頂けるように設計してあります。 第7章の信号線の接続仕様を十分に理解した上で、正しい結線でご利用ください。

#### 【確認事項】

- a. コントロールモジュールのマニュアルに表記されている代表マイコン型名と同一の 書き込み方法か否か?
- b. 特にプログラミング用電圧(Vpp)及び書き込み制御アルゴリズムが代表機種と 一致しているのか?
- c. 書き込み制御のための通信プロトコルが代表マイコンと同一か?
- d. RAMローディング方式の書き込み制御プログラムを採用しているマイコンでは、当該する マイコン用の書き込み制御プログラムが用意されているか? また、そのプログラムの仕様は、本器の代表マイコン用の書き込み制御プログラムと同一の 書き込み仕様となっているか?

ご不明な点は、弊社または代理店へお問い合わせください。

2. 仕様

2-1.対象マイコンと仕様

特に記載なき項目は、NET IMPRESS標準に準じます

| 型名                         | F J 8 0 4                                                                                                    |
|----------------------------|----------------------------------------------------------------------------------------------------|
| ターゲットマイコン                  | MN 1 0 3 S F 3 3 N                                                                                                    |
| フラッシュメモリ容量                 | 512Kbyte                                                                                                    |
| フラッシュメモリアドレス               | #4000000 ~ #4007FFFF                                                                                                    |
| 書き込み制御時のV p p              | 印可なし                                                                                                    |
| デフォルト値                     | —                                                                                                    |
| V p p 印加時のターゲット<br>電圧最低値   | _                                                                                                    |
| オブジェクトファイル<br>フォーマット       | モトローラS<br>バイナリ                                                                                                    |
| デフォルト                      | モトローラS                                                                                                    |
| ターゲットインタフェイス               | UART (非同期通信) インタフェイス<br>2400bps/4800bps/9600bps/19200bps<br>31250bps/38400bps/63500bps<br>76800bps/10400bps<br>□ MSBファースト ■ LSBファースト<br>CSI (同期通信) インタフェイス<br>62.5K/125K/250K/850K/1.25Mbps<br>□ MSBファースト ■ LSBファースト |
| ターゲット—ライタ間の<br>転送データフォーマット | バイナリ                                                                                                    |
| イレーズ状態                     | # F F                                                                                                    |
| 書き込み時のターゲット<br>マイコン動作周波数   | 10.0MHz $\sim$ 30.0MHz *1                                                                                                    |
| 書き込み時のターゲット<br>インタフェイス電圧   | 2. 7 V~3. 3 V (VDDH)                                                                                                    |

\*1 【FUNC DF】の設定値は入力周波数とします。

端子の設定条件とマイコン動作クロックと入力周波数の範囲以下のようになります

| 端子の   | 設定   | 入力周測   | 支数に対す | 「る倍率  | 7 十国注殺の (MH-)        |  |
|-------|------|--------|-------|-------|----------------------|--|
| CKSEL | FREQ | SYSCLK | MCLK  | IOCLK | 八刀间(汉)级(V)單U)出(MIIZ) |  |
| L     | Н    | 1/2    | 1/2   | 1/8   | 10≦fosci≦30          |  |
| Н     | Н    | 1      | 1     | 1/4   | 8≦fosci≦15           |  |
| Н     | L    | 1      | 1     | 1/4   | 16≦fosci≦30          |  |

【FUNC DF】の設定方法については第2-2章をご参照ください。

#### 2-2. 機種固有のパラメータ設定

AZ490(リモートコントローラ:Windows上で動作)を利用して次の初期設定を行います。 リモートコントローラのご利用方法については、AZ490:リモートコントローラのインストラク ションマニュアルをご参照ください。

#### 2-2-1. 【 Parameter Table 1 ウィンドウの設定 】

Parameter Table 1 画面上で、ターゲットマイコンにあったパラメータ設定を行います。

| Remote Control Mode Version 4.01                                                                                                    |                                                                                                    |                                                                                                    |                           |                                                                                                    |
|----------------------------------------------------------------------------------------------------|----------------------------------------------------------------------------------------------------|----------------------------------------------------------------------------------------------------|---------------------------|----------------------------------------------------------------------------------------------------|
| FJ804.                                                                                                    | (IM                                                                                                    | -                                                                                                    |                           | REMOTE                                                                                                    |
| МСИ ТҮРЕ                                                                                                    | MODEL CODE                                                                                                    | MICOM PACK No.                                                                                                    | Port No.                  | REMOTE                                                                                                    |
| FJ804                                                                                                    | FJ804                                                                                                    | FJ804Mxx                                                                                                    | TCP/IP                    | O EDIT                                                                                                    |
| Parameter Table 2         Host Interface Configuration         MCU Type       (FUNC D8)         FJ804         TVcc Threshold (FUNC D3)       2.5         Flash ROM (FUNC D6)         First Address       40000000         Last Address       4007FFFF         ROM Block Configuration       0000         Group 1       40000000         Group 2       000         Group 3       000         Group 4       000         Group 5       000         Group 7       000         Group 9       000         Group 10       000         Group 11       000         Group 12       000         Group 13       000 | Application-Read<br>Basic Operation<br>MCU Clock Freque<br>MCU Operation Mo<br>WDT Clock Period<br>Data Communica<br>Interface(FUNC D1<br>© UART ©<br>Channel No.(FUNC<br>© 0 © 1<br>UART Baud Rate<br>CSI Baud Rate<br>BufferRAM Initialia<br>(FU | File Transfi<br>Parameter Tabl<br>Parameter Tabl<br>(FUNC DF) 10.0<br>de (FUNC D4) 0101<br>(FUNC D5) 20<br>tion<br>C 2 C 3<br>(FUNC D2) 62500<br>(FUNC D2) 62500<br>(FUNC D9) 1.25M<br>te Mode<br>INC 9A) KEEP | er<br>e1<br>[MHz]<br>[ms] | C EDIT<br>Communication<br>Check<br>10KEY<br>Module Select<br>YMN Execute<br>Save to HD<br>OK<br>Cancel<br>Exit<br>Version<br>Remote Control<br>4.01<br>Control Module<br>12.03<br>Hardware |

①TVcc Threshold [ FUNC D3 ]

ターゲットマイコンの動作電圧の下限値よりさらに10%程低い値を設定してください。 NET IMPRESSは、ターゲットマイコンの動作電圧(TVcc)を監視しており、 この電圧がここで設定する電圧値以上の時に、デバイスファンクションを実行します。 NET IMPRESSでのTVccスレッショルドの設定は、NET IMPRESSの インストラクションマニュアル【5-4-5 TVccスレッショルド設定】をご参照ください。

②Flash ROM 【First/Last Address】【FUNC D6】
 マイコンに内蔵されているフラッシュメモリ領域(First/Last Address)を
 設定してください。
 NET IMPRESSでのFlash ROMの設定はできずに、表示のみとなります。

NET IMPRESSインストラクションマニュアル【5-4-8 フラッシュメモリ領域 表示】をご参照ください。

③ROM Block Configuration フラッシュメモリのブロック構成を設定します。

< ブロック情報テーブル >

ブロック情報テーブルは、ブロックグループNo.、ブロックグループのスタートアドレス、 ブロックサイズの3情報からなります。

ブロックグループNo.: Group1~Group14までの14Groupが指定できます。
 連続したブロックサイズの等しい一群のブロックを一つのブロック
 グループとして、アドレスの若い方から、若い番号のブロック番号を
 付与します。

スタートアドレス: ブロックグループの開始アドレスです。 このアドレスからブロックサイズで定められた大きさのフラッシュ メモリが連続して並び、一つのブロックグループを構成します。

ブロックサイズ: NET IMPRESSは、次の(ブロック)グループアドレスまで、
 このブロックサイズで定められたフラッシュメモリブロックが連続して
 配置されるものと解釈されます。
 また、ブロックサイズを1にするとアクセス禁止領域となります。アク

セス禁止領域はデバイスファンクション実行領域でも、デバイスファン クションが実行されません。 例)

| ブロックグループNo. | スタートアドレス  | ブロックサイズ   |
|-------------|-----------|-----------|
| 1           | #00F80000 | #00008000 |
| 2           | #00FA0000 | #00010000 |

スタートアドレス

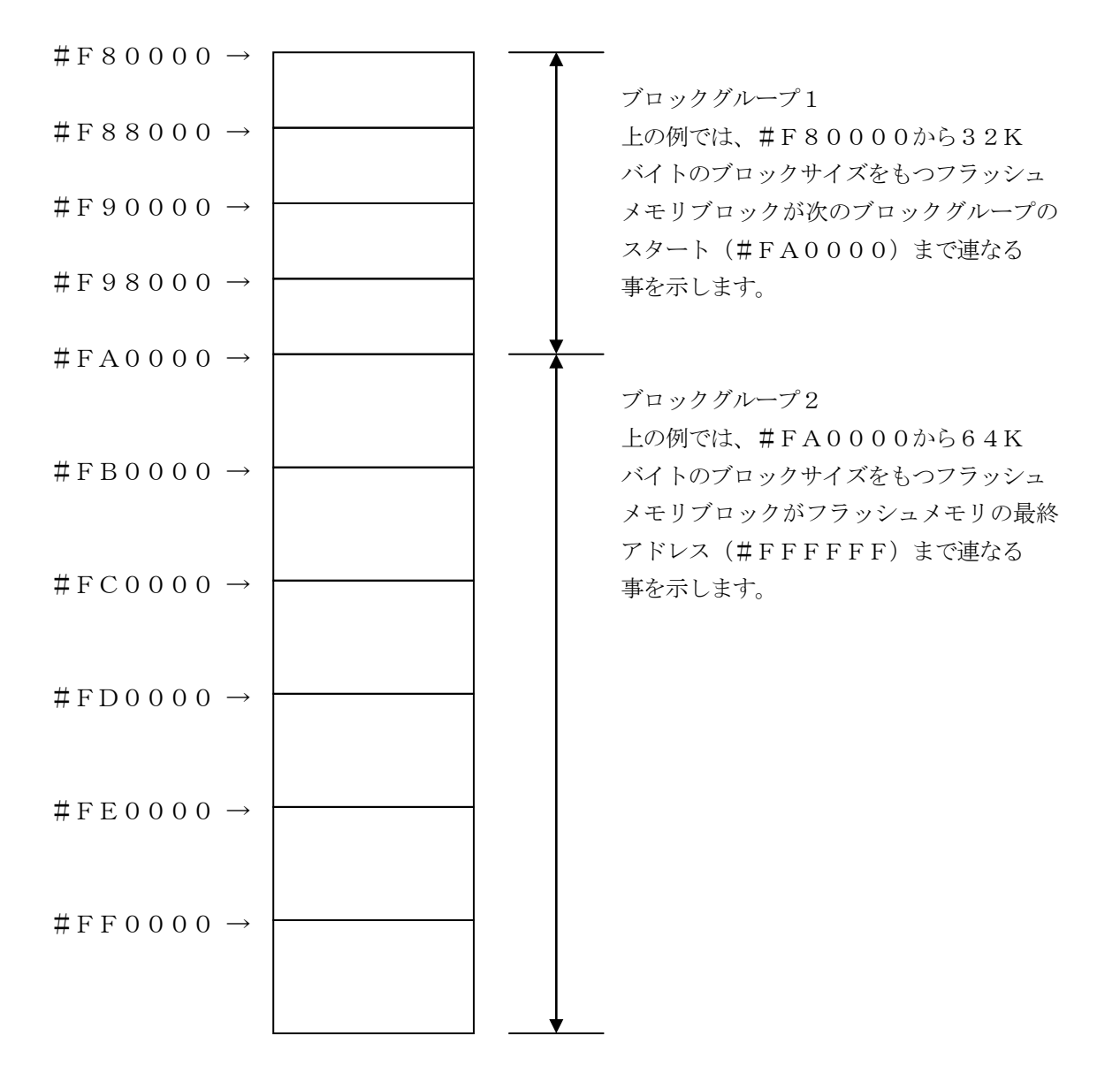

④MCU Clock Frequency [ FUNC DF ]

マイコンの外部入力周波数を入力してください。

設定値はデバイスファンクション実行時にマイコンに転送され、NET IMPRESSとマイコ ンとの通信により正しく設定されているかチェックされます(±10%を誤差の範囲とします)。 設定値が異常と判定された場合、"14:DEVICE ERR 42"と表示されます。 注NET IMPRESSでのMCU Clock設定は、NET IMPRESSのインストラク ションマニュアル【 5-4-13 MCU動作周波数設定】をご参照ください。

意:この設定値はマイコンの消去/書き込みのタイミングを算出するために使用されます。 フラッシュっへの書き込みに対する信頼性を損なう恐れもありますので正しい値を設定 ください。

⑤MCU Operation Mode [ FUNC D4 ]

FJ804では、書き込み対象となるマイコンを広くサポートする目的で、マイコンのハード ウェアリセット解除時のプログラミングモード投入シーケンスに応じて4つのモードを設けてあ ります。

また、ハンドシェイクON/OFFの切り替えを行えるように各モードにおいてハンドシェイク ON/OFFを切り替えるモードが用意されています。

(ハンドシェイクについては第5章 ハンドシェイクモード切り替え機能をご参照ください)

| Target LSI                      | MN102、<br>Ser<br>標 | MN101<br>Ties<br>準 | MN102、<br>Ser<br>拡引 | MN101<br>ries<br>長用 | MN<br>Ser<br>Ty | 103<br>ies<br>pe0 | MN103<br>Series<br>Type1 |         | 拡張用     |         |
|---------------------------------|--------------------|--------------------|---------------------|---------------------|-----------------|-------------------|--------------------------|---------|---------|---------|
| Mode No                         | 0000               | 0001               | 0010                | 0011                | 0100            | 0101              | 0110                     | 0111    | 1000    | 1001    |
| Hand Shake<br>Mode              | OFF                | ON                 | OFF                 | ON                  | OFF             | ON                | OFF                      | ON      | OFF     | ON      |
| AZ490                           | 0000               | 0001               | 0010                | 0011                | 0100            | 0101              | 0110                     | 0111    | 1000    | 1001    |
| Displayed<br>NET IMPRESS<br>LCD | Mod. ON            | Mod. 0B            | Mod. 1N             | Mod. 1B             | Mod. 2N         | Mod. 2B           | Mod. 3N                  | Mod. 3B | Mod. 4N | Mod. 4B |

モード設定についてはご利用になるマイコンのマイコンパックのインストラクションマニュアルをご参照ください。

⑥WDT Clock Period [ FUNC D5 ]

NET IMPRESSは、オンボードプログラミング中に定周期のクロックパルスを出力する 機能を持っています。この周期を利用する場合はWDT周期の設定を行います。 定周期パルスは、3-1信号一覧表のWDT(18ピン端子)信号から出力されます。 NET IMPRESSでのWDT設定は、NET IMPRESSのインストラクション マニュアル【5-4-7 ウォッチドックタイマ設定】をご参照ください。 ⑦Data Communication

NET IMPRESSとターゲットマイコン間の通信設定を指定します。 FJ804では、ウィンドウの各項目を次のように設定してください。

- ・通信路選択【FUNC D1】
   ご利用の通信経路を選択してください。
   NET IMPRESSでの通信路設定は、NET IMPRESSのインストラクション
   マニュアル【5-4-2 通信路設定】をご参照ください。
- ・Channel No. 【FUNC D7】
   FJ804での通信チャネル設定は必要ありません。
- ・UART Baud Rate【FUNC D2】
   UART通信時の通信速度を設定します。
   NET IMPRESSでのUART通信速度設定は、NET IMPRESSのインストラクションマニュアル【5-4-3 UART通信速度設定】をご参照ください。
- ・CSI Baud Rate 【FUNC D9】
   CSI通信時の通信速度を設定します。
   NET IMPRESSでのCSI通信速度設定は、NET IMPRESSの
   インストラクションマニュアル 【5-4-4CSI通信速度設定】をご参照ください。

ご利用のマイコンでは通信経路、ボーレートに制限があるものがございます。 詳細はご利用になるマイコンのマイコンパックのインストラクションマニュアルをご参照ください。 ⑧MCU Type 【 FUNC D8 】

この項目へ設定された内容が、ウィンドウ左上部のMCU Type及びNET IMPRESS 本体上に表示されます。

マイコンの型名、お客様の装置型名など任意の文字を7桁まで入力できます。

90K

Parameter Table 1ウィンドウ内容を、コントロールモジュールに転送するキー です。①~⑨の設定変更後は、ウィンドウに移る前に必ず、OKキーを押してください。 OKキーが押されなければ、パラメータは反映されません。

# 2-2-2.【Basic Operationウィンドウの設定】Basic Operationウィンドウ上では、次の2項目の設定を行います。

| Remote Control Mode Version 4.01                                                                                                    |                                                                 |            |                      |                |          |                                                                                                    |
|----------------------------------------------------------------------------------------------------|-----------------------------------------------------------------|------------|----------------------|----------------|----------|----------------------------------------------------------------------------------------------------|
| FJ80                                                                                                    | 4.YIM                                                           |            |                      |                |          | REMOTE                                                                                                    |
| MCU TYPE                                                                                                    | M                                                               | IODEL CODE | MICOM PAC            | K No.          | Port No. | REMOTE                                                                                                    |
| FJ804                                                                                                    |                                                                 | FJ804      | FJ804                | Mxx            | TCP/IP   |                                                                                                    |
| Parameter Table 2                                                                                                    | Application                                                     | -Read      | Fi                   | le Transfe     | r        | Communication                                                                                                    |
| Host Interface Configuration                                                                                                    | Basic Opera                                                     | tion       | Param                | eter Table     | 1        |                                                                                                    |
| File Operation                                                                                                    | - Device Function                                               |            |                      |                |          | 10KEY                                                                                                    |
| File Load (FUNC F1)                                                                                                    | First Address 400                                               | 000000 E   | RASE                 | BLANK          |          | Module Select                                                                                                    |
| File Purge (FUNC F3)                                                                                                    | Last Address 400                                                | 7FFFF PR   | OGRAM                | READ           |          | YMN Execute                                                                                                    |
| Current File (FLNC F4) File List TEST254K.KEY TEST254K.YSM TEST512K.KEY TEST512K.S V300M01J804.BTP YM00J804.AMK YM01J804.AMK YM01J804.AMK All Purge Buffer Area (FUNC F5) First Address 4000000 Last Address 40007FFFF | Verify Mode FULL<br>Modified Bit Bu<br>EDIT Symbo<br>END Addres | READ       | E.P.R<br>Block Store | COPY<br>Buffer | SUM      | Save to HD<br>OK<br>Cancel<br>Exit<br>Version<br>Remote Control<br>4.01<br>Control Module<br>12.03<br>Hardware<br>11.71 |

①Device Function [FUNC 0]

マイコンへのデバイスファンクションの対象領域を設定します。 通常は、2-2-1. ②項のFlash ROM領域と同じ設定にします。 デバイスファンクションアドレス【FUNC 0】は、その設定アドレス値により、図2-2-2-1のようにフラッシュメモリのブロック境界アドレスに自動アライメントされます。 この自動アライメントされた領域に対して、デバイスファンクションが実行されます。

②Buffer Area 【FUNC F5】

NET IMPRESSのバッファメモリ上のデータをセーブ・ロード (バイナリファイルの場合) する領域を設定します。 通常は、2-2-1. ②項のFlash ROM領域と同じ設定にします。

通常は、2 - 2 - 1. ②項のFIASI ROM限域と向し設定にします。

 $\boxtimes 2-2-2-2$  bevice Function [FUNC 0], Buffer

Area 【FUNC F5】、Flash ROM Area 【FUNC D6】の関係を示して います。

ЗOК

ウィンドウ内容を、コントロールモジュールに転送するキーです。 ①~②の設定変更後は、ウィンドウに移る前に必ず、OKキーを押してください。 OKキーが押されなければ、パラメータは反映されません。

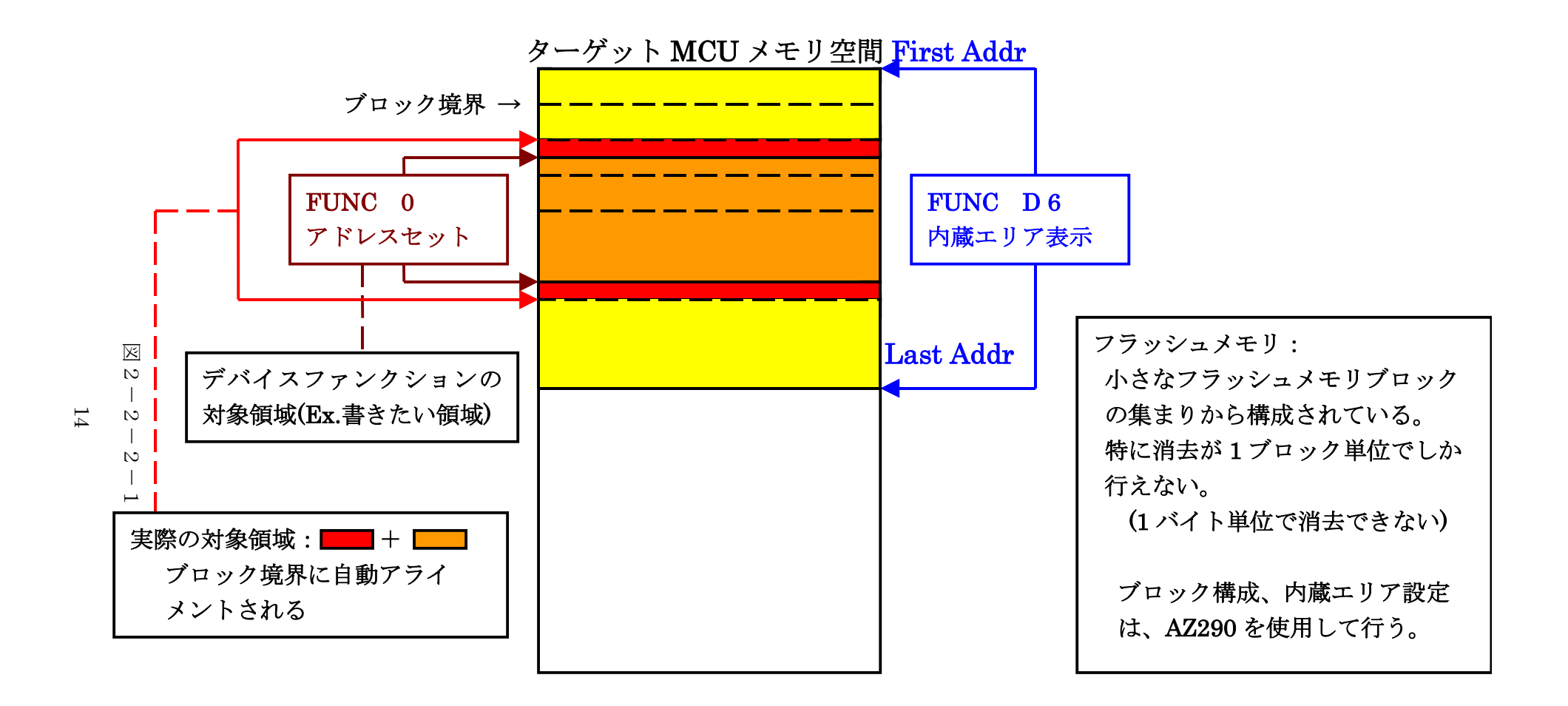

FUNC 0アドレスセットとアドレスアライメント

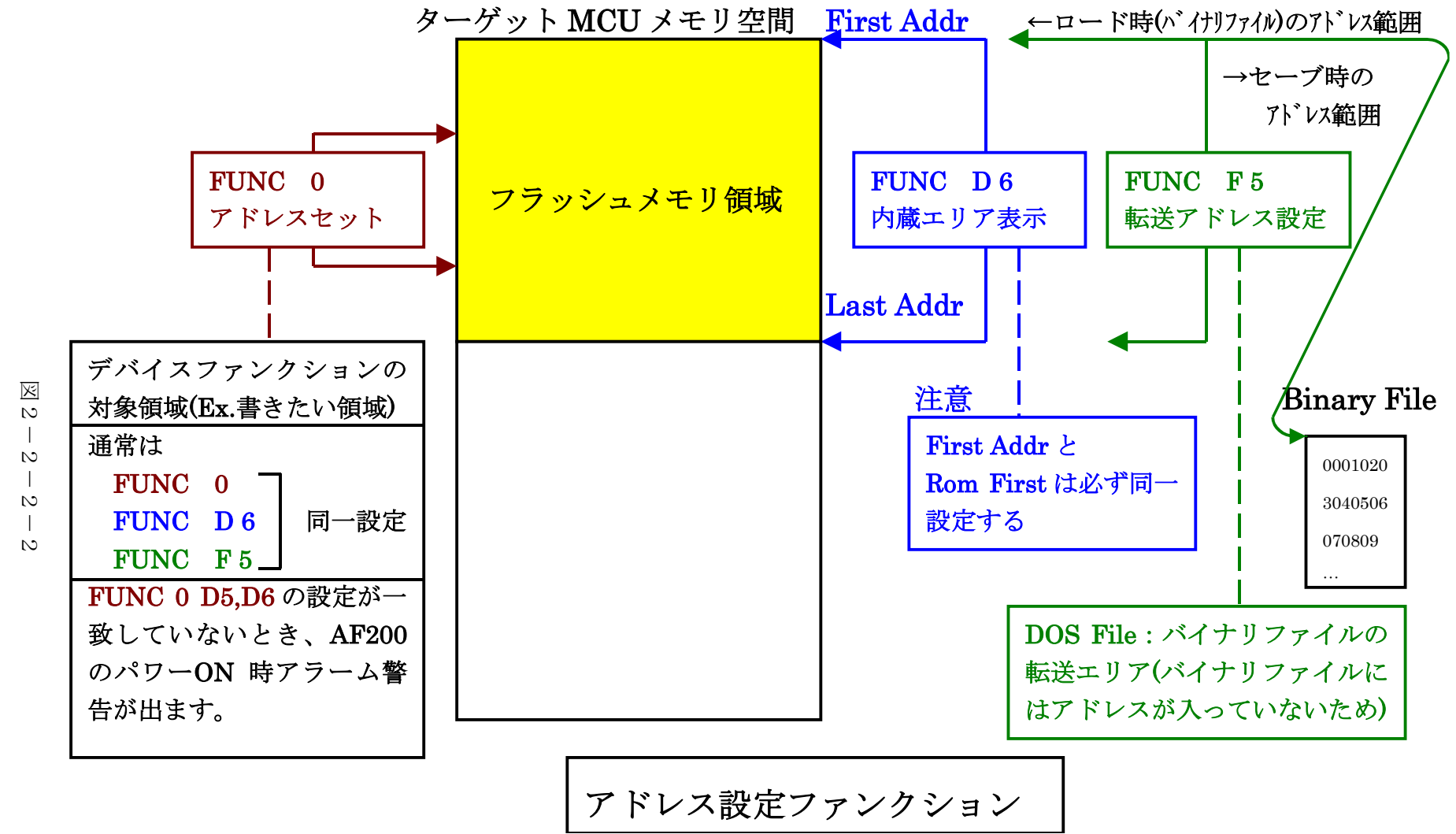

# 2-2-3. 【 Parameter Table 2 ウィンドウの設定 】 この設定ウィンドウには、マイコン固有パラメータが設定されていますので、変更しないでください。 設定変更が必要な場合は、事前に必ず弊社サポートセンタまで、ご相談ください。

| Remote Control Mode Version 4.01         |                                               |                                 |                                |                |                                                                                   |
|------------------------------------------|-----------------------------------------------|---------------------------------|--------------------------------|----------------|-----------------------------------------------------------------------------------|
| FJ80                                     | 4.YIM                                         |                                 |                                |                | REMOTE                                                                            |
| MCU TYPE                                 |                                               | MODEL CODE                      | MICOM PACK No.                 | Port No.       | REMOTE                                                                            |
| FJ804                                    |                                               | FJ804                           | FJ804Mxx                       | TCP/IP         | C EDIT                                                                            |
| Host Interface Configuration             | Basic O                                       | peration                        | Parameter Tabl                 | e 1            | Communication                                                                     |
| Parameter Table 2                        | Application                                   | n-Read                          | File Transfer                  |                | Check                                                                             |
| - Specific Parameter for this Con        | trol Module (FUNC                             | : 8X)                           |                                |                | 10KEY                                                                             |
|                                          |                                               |                                 |                                |                | Module Select                                                                     |
| 00 01 02 03 04 05<br>0C0: 10 00 10 00 00 | <u>06 07 08 09</u><br>60 00 03 E8             | 0A 0B 0C 0D 0<br>00 00 30 0F 3  | )E 0F<br>10 00 <mark>`0</mark> | <mark>)</mark> | YMN Execute                                                                       |
| <b>0D0</b> : 40 00 01 90 00 03           | 00 00 1E 1E                                   | 24 92 00 01 0                   | )1 02 <mark>0</mark>           | ····           |                                                                                   |
| 0E0: 00 64 00 00 00 10                   | 00 10 00 00                                   | 00 10 00 10 (                   | 00 00 <mark>.d</mark>          | ••••           | Save to HD                                                                        |
| OFO: 00 00 04 E2 00 10                   | 00 10 00 C8                                   | 00 20 00 20 0                   | 00 00 <mark></mark>            | •••            | ок                                                                                |
| 140: 03 E8 EA 60 00 00                   | 0 00 00 00 00                                 | 00 00 00 00 00                  | 00 00 <mark>`</mark>           |                | Cancel                                                                            |
|                                          |                                               |                                 |                                |                | Exit                                                                              |
| These para<br>Contact to                 | <b>- WARN</b><br>ameter shoul<br>YDC in detai | IING -<br>Id not be cha<br>ils. | inged.                         |                | Version<br>Remote Control<br>4.01<br>Control Module<br>12.03<br>Hardware<br>11.71 |

# 2-3. デバイスファンクションと実行機能

NET IMPRESSのデバイスファンクション起動時に実行される機能は以下のとおりです。

| デバ          | イスファンクション                       | ERASE  | BLANK  | PROGRAM | READ | E. P. R  | COPY |
|-------------|---------------------------------|--------|--------|---------|------|----------|------|
| 対<br>象<br>メ | 【FUNC 0】による<br>フラッシュメモリ<br>一部領域 | 0      | 0      | 0       | 0    | 0        | 0    |
| モリ城         | 【FUNC D6】による<br>フラッシュメモリ<br>全領域 | 0      | 0      | 0       | 0    | 0        | 0    |
|             |                                 | Erase  |        | □Erase  |      | Erase    |      |
|             |                                 | ∎Blank | ∎Blank | □Blank  |      | ∎Blank   |      |
| フ           | ラッシュメモリに<br>対する実行動作             |        |        | Program |      | ■Program |      |
|             |                                 |        |        | Read    | Read | Read     | Сору |
|             |                                 |        |        |         |      |          | Read |
| 備考          |                                 |        |        |         |      |          |      |
|             |                                 |        |        |         |      |          |      |

3. 書き込み制御プログラム (WCP) のインストール

3-1. 概要

このコントロールモジュールでは、コマンド実行に先立って(ターゲットシステム上で動作する) 書き込み制御プログラムをマイコンへ転送し、その制御のもとでフラッシュメモリへのプログラ ミングを行います。

転送される書き込み制御プログラムは、コントロールモジュール内のDOS領域に、あらかじめ、 x x x. BTPの拡張子をもつファイル名で配置します。

**x x x**. BTPファイルは、1つのコントロールモジュール内にただ一つだけの配置が許されて います。

2つ以上のx x x. BTPファイルを配置することや、x x x. BTPファイルを配置しないでの、 ご利用はできません。

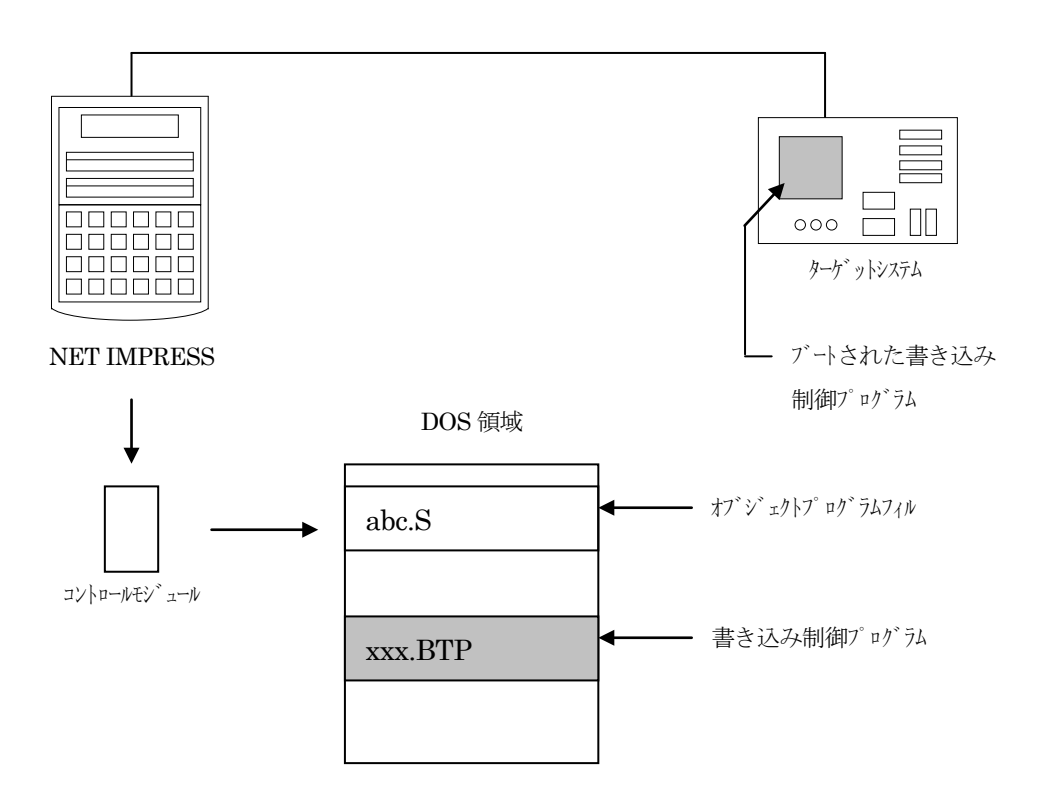

3-2. 書き込み制御プログラム (WCP) インストール

付属のMiconPack Diskの中から、xxx. BTPの拡張子をもっているファイルを、 本コントロールモジュールのDOS領域に配置してください。

次の要領で本コントロールモジュールのDOS領域へのファイルセーブを行います。

- コンパクトフラッシュのドライブ(\*1)をもつパーソナルコンピュータに本コントロール モジュールを、実装します。
   この時、コンパクトフラッシュ用ドライバが正しくインストールされていることを前提とします。
- MiconPack Disk内の書き込み制御プログラムを、コンパクトフラッシュの ルートにコピーします。

\*1: PCMC I Aカードスロット

4. 暗号機能

4-1. 暗号コードプロテクト機能の概要

本コントロールモジュールには、マイコンへ暗号を送信する機能があります。NET IMPRES Sと通信を行うマイコンには、暗号コードを受信・解読する機能が組み込まれています。暗号コード をマイコンに送信することで不正なデータ書き込み、及び読み出しを防ぐことができます。 また、暗号コードはデバイスファンクション実行時に毎回、マイコン側に送信され、マイコンが暗号 コードチェックを行います。

#### 4-2. 暗号コード処理フロー

図4-1にNET IMPRESSフラッシュマイコンプログラマの暗号コード処理フローを 示します。NET IMPRESSでは、次の2種類の方法で暗号コードを入力する事ができます。

 ① x x x. KEYの拡張子を持つ暗号ファイルを、コントロールモジュールのDOS領域にあらか じめ配置しておく方法。
 暗号ファイルは、カレントファイル名(現在、NET IMPRESSバッファRAMに展開され ているファイル名)と同じである必要があります。(拡張子は"KEY")

②NET IMPRESSのキーボードから、暗号コードを入力する方法。 コントロールモジュールのDOS領域に、マスターキーファイル(YMxxL002.AMK) が配置して頂く事で、キーボード入力する際の、暗号アドレスガイダンス機能がご利用頂けます。 (マスターキーファイルは、コントロールモジュールに付属されているフロッピーディスクの中 に入っています。また、マスターキーファイルはマイコン毎にあります)

NET IMPRESS単体でご利用頂く場合は、①、②の双方の暗号入力方法がご利用頂けます。 PCからのリモートコントロールで、NET IMPRESSをご利用になる場合には、①の暗号 ファイルによる方法をご利用下さい。

暗号ファイルは、別売りのセキュリティファイルゼネレータ(AZ481)を、ご利用頂くことで、 容易に作成できます。

| キーワード入力方法   | リモートコントロール | スタンドアロン (単体) |
|-------------|------------|--------------|
| ①暗号ファイルを利用  | Ο          | 0            |
| ②キーボード入力を利用 | ×          | 0            |

マスターキーファイルは、弊社ホームページ上の当該マイコン用マイコンパックの中に登録されて います。マイコンパックをダウンロードしてご利用ください。

弊社ホームページアドレス : http://www.ydc.co.jp/micom/index.htm

マスターキーファイルのファイル名は、次の構成になります。

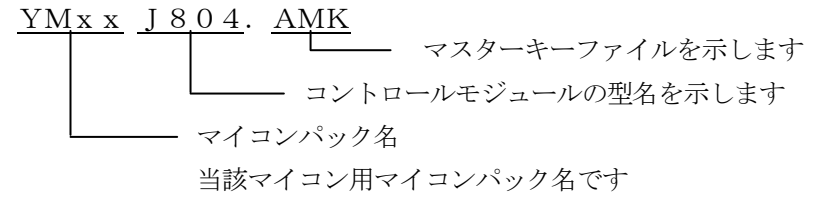

\*) 複数のマスターキーファイルをコントロールモジュール内に配置する事もできます。

弊社ホームページより当該マイコンパックをダウンロードし、YMx x J 2 0 4. AMKを コントロールモジュールのDOS領域に配置して、ご利用ください。

| abc. S        |
|---------------|
|               |
| abc. KEY      |
|               |
| YMxxJ804. AMK |
|               |

コントロールモジュール

コントロールモジュール内にカレント オブジェクトファイル (a b c. S) のキーファイル (a b c. KEY) が 存在する場合は、a b c. KEY ファイルを暗号ファイルとして扱い、こ の中のファイルから暗号コードを 送出します コントロールモジュール

аbс. S YMx x J 804. AMK

コントロールモジュール内にカレント オブジェクトファイル (a b c. S)の キーファイル (a b c. KEY)が 存在しない場合は、マスターキー ファイル (YMx x J 804. AMK) よりキーボードより入力する暗号コード アドレスを、LCDにガイダンス表示 します

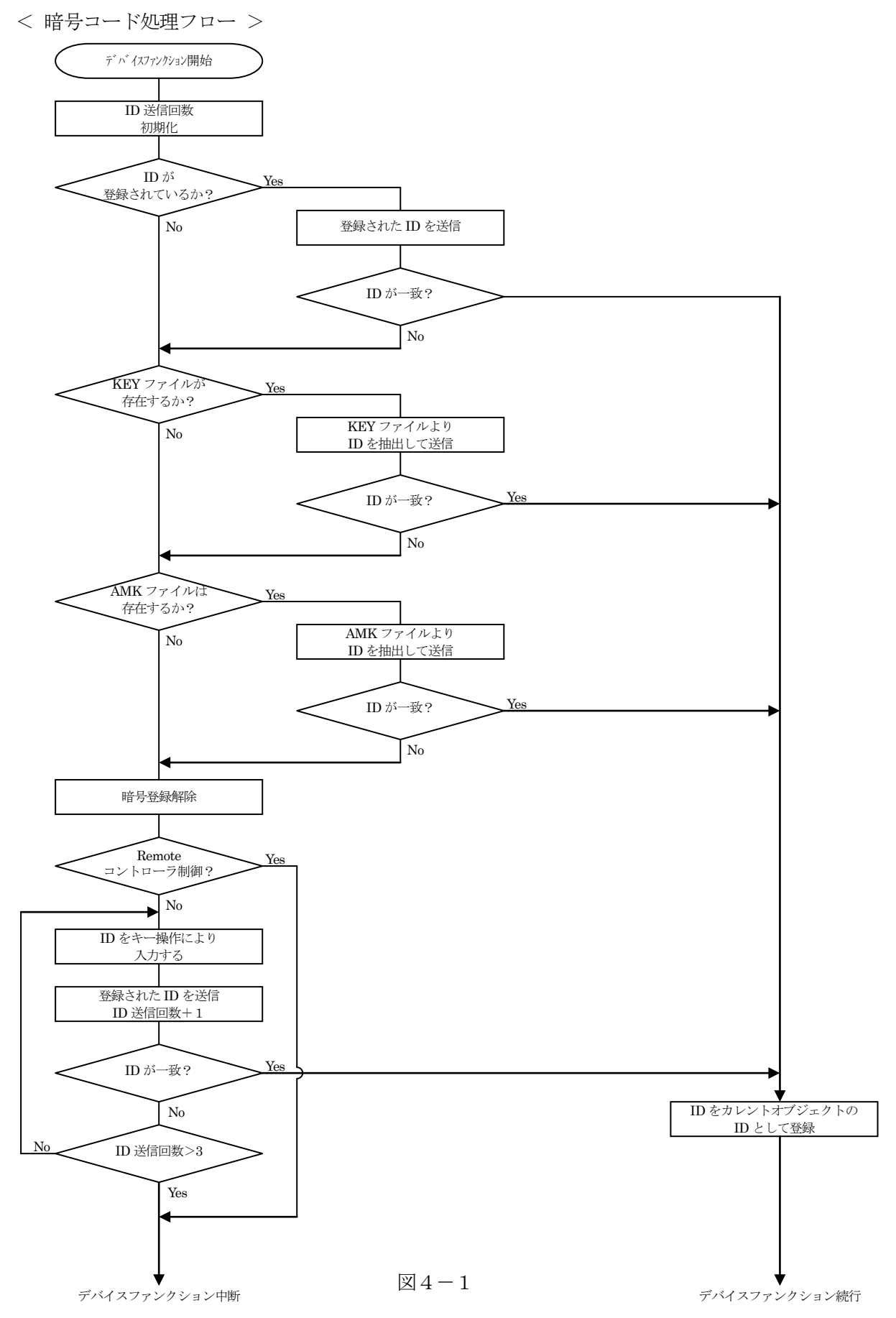

4-3. 暗号コードのキーボード入力方法(スタンドアローン)

暗号コードをNET IMPRESSのキーボードより入力する際には、マスターキーファイル (YMxxJ804.AMK)をコントロールモジュールDOS領域に配置して、ご利用下さい。 カレントオブジェクトファイルの暗号ファイルが、コントロールモジュールDOS領域にない場合は、 このマスターキーファイルの中のキーアドレス情報をもとに、入力すべきキーワードアドレスを LCD上に表示します。

< 暗号コード入力手順 >

①カレントオブジェクトファイルの暗号ファイルがない、又はマイコンの中の暗号コードと一致しない場合は、NET IMPRESSのLCD上に入力すべき暗号コードのアドレスガイダンス 情報が表示されます。

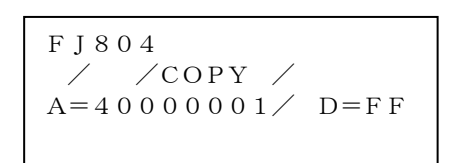

②データ (D=) の項に暗号データを入力し、NET IMPESSの  $\begin{bmatrix} SET \end{bmatrix}$  キーを押します。 SETキー押下後、NET IMPRESSは、次の暗号コードアドレスを表示します。

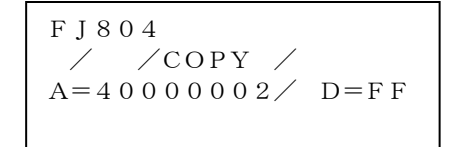

③同じように、所定のバイトの暗号コードを入力します。

全暗号コードが入力されると、LCD上の暗号コードアドレスがブランクとなります。

暗号コードの入力を変更する必要がある場合は、 変更を行って下さい。 設定した暗号コードの確認後、SET キーを押すと、ここでテンキーより入力した暗号コード がカレント暗号コードとしてNET IMPRESS内部に登録され、当該マイコンへ暗号コード が出力されます。

カレント暗号コードは、NET IMPRESSの電源オフになるか、新たなカレント暗号コード が登録されるまで有効です。

③出力された暗号コードに対し、マイコン側で"不正"の応答を返してきた場合、NET IMPR ESSは、再度暗号コードのキーボード入力シーケンスをはじめから開始しされます。 複数回の暗号コード送信に対して、不正(不一致)の応答が続くと、NET IMPRESSは、 デバイスファンクションの実行を中断します。(不一致が3回続くと、中断されます) 4-4. 暗号コード配置タイプ

FJ804でサポートするマイコンでは暗号コードの配置方法に2つのタイプがあります。 タイプは対象となるマイコンによって決められております。

下に示す2つのタイプのうち、対象マイコンの暗号配置タイプにあわせて暗号コードを配して ご利用ください。

対象となるマイコンがどちらのタイプでご利用頂けるかは、ご利用になるマイコンのマイコンパック のインストラクションマニュアルをご参照ください。

①任意アドレス・任意バイト数タイプ

- ・暗号をユーザーフラッシュの特定領域内に置く事ができます(図1参照)。
  暗号は7バイト以上の連続したデータとし、暗号格納指定アドレス-1番地に暗号バイト数が格納されているものとします。
  (図2に例として暗号格納指定アドレス#05801、暗号データ#01、#23・・・ #AB、#CDとした場合のユーザープログラム内に置かれる暗号配置を示します)
- マイコンは暗号格納アドレス・暗号バイト数をチェックし、格納されている暗号と受信した暗号
   データを比較し、一致した場合セキュリティ解除とします。
- ・ 暗号不一致の場合、指定領域内(バイト数情報が格納されている番地を含む)すべて#FFであるかチェックし、A11#FFの場合、セキュリティを解除します。
- ・ 暗号をご利用しない場合でも、暗号格納に指定できる領域をすべて#FFにする必要があります。 (暗号を使用しない場合でも、KEYファイルまたは暗号入力が必要です)

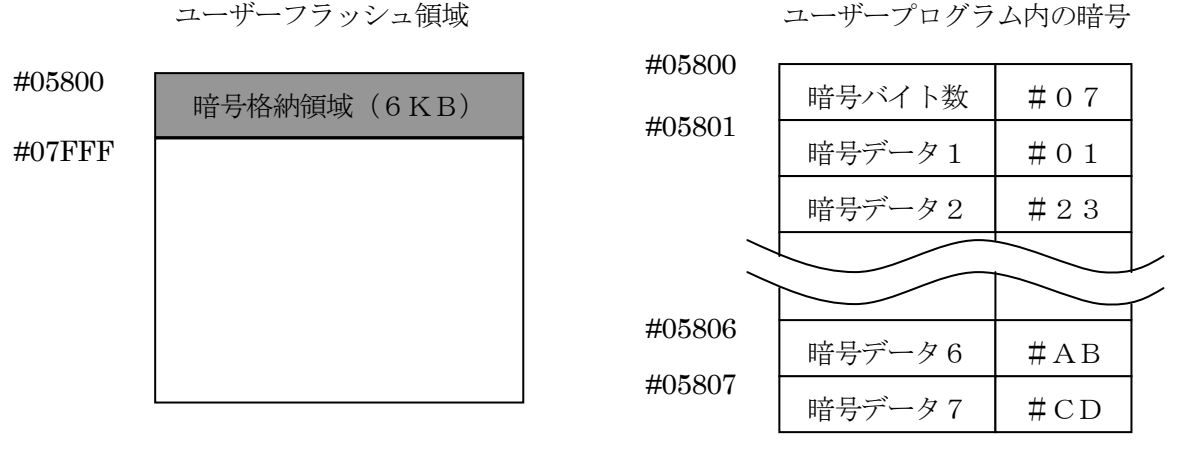

図1

図2

注:暗号格納先頭アドレスに指定できるのは、暗号配置可能領域先頭アドレス+1~とします。

②アドレス固定・バイト数固定タイプ

- NET IMPRESSで書き換え可能なユーザフラッシュの先頭アドレスから8バイトを暗号 格納領域とします。
- マイコンは格納されている暗号と受信した暗号データを比較し、一致した場合セキュリティ 解除とします。
- ・ 暗号不一致の場合、暗号格納領域すべて#FFであるかチェックし、A11#FFの場合、 セキュリティを解除します。
- ユーザーが、暗号を使用しない場合、暗号格納領域をすべて#FFにする必要があります。
   (暗号を使用しない場合でも、KEYファイルまたは暗号入力が必要です)

| ローダ部格納エリア     | #80000 |
|---------------|--------|
| ユーザー固定プログラム空間 | #80400 |
| 暗号格納エリア       | #81800 |
| Reserve       | #81808 |
| リセットスタート      | #81810 |
| 割り込ひアドレス      | #81818 |
| コーザープログラム空間   | #81820 |
| 122KB         | #9FFFF |

ROMのアドレス空間

図3

#### 5. ハンドシェイクモード切り替え機能

5-1. 概要

FJ804の対象となるマイコンに対して高速プログラミングを可能にするために、マイコンが NET IMPRESSに対してハード的に消去/書き込み等の動作中を知らせるフラグを設けてあ ります。

シリアル通信ラインのほかに"TAUX"という制御信号をマイコンに接続することで、"TAUX" の論理状態をNET IMPRESSがセンスし、マイコンが消去/書き込み等の動作中であること を判断します。(ハンドシェイクONモード)

また、ハンドシェイクのフラグとして使用するマイコンの端子が、ターゲットシステム上で入力に固定されていたり接続する制御信号を極力減らしたいというお客様に対しては、通信のプロトコル上でマイコンが消去/書き込み等の動作中であることをしらせるモード(ハンドシェイクOFFモード)を設けてあります。(この場合、書き換えのパフォーマンスが多少落ちます)

ご注意 ハンドシェイクONのモードでご利用になるときはマイコンのハンドシェイクのフラグと して使用する端子は出力になります。

5-2. 切り替え方法

ハンドシェイクON/OFFの切り替えは、MCU Operation Mode 【FUNC D4】 の設定によって行います。

ご利用になれるモードにつきましてはご利用になるマイコンのマイコンパックのインストラクションマニュアルをご参照ください。

# 6. エラーメッセージ

#### 6-1. 概要

本コントロールモジュールでは、パラメータ設定の誤りに対するエラーを検出するために、 デバイスファンクション実行時に特定のエラーメッセージを出力します。

"14:DEVICE ERR XX"の"XX"(エラーコード)の内、NET IMPRESS 本体のインストラクションマニュアルに記載されていないコードが本コントロールモジュール独自の エラーコードになります。

本章に記載されている以外のエラーメッセージについてはNET IMPRESSのインストラクションマニュアルをご参照ください。

6-2. エラーコード

"14:DEVICE ERR XX"の"XX"がエラーコードになっています。 エラーに対して対処法があるものについては備考欄に記します。

| Code | 内容                                     | 備考                                                                                                |
|------|----------------------------------------|---------------------------------------------------------------------------------------------------|
| 4 1  | 書き込みパラメータ異常。                           | *1                                                                                                |
| 4 2  | 周波数設定値確認エラー。<br>ターゲット周波数が正しく設定されていません。 | <ul> <li>【FUNC DF】の周波数設定値</li> <li>をご確認ください。</li> <li>周波数設定については第2章をご</li> <li>参照ください。</li> </ul> |

 ※1:マイコン内部に書き込み/消去に対するパラメータが存在するマイコンに対してこのエラー が発生することがあります。
 詳細はご利用になるマイコンのマイコンパックのインストラクションマニュアルをご参照く ださい。

# 7. ターゲットシステムとの接続と専用コネクタ

7-1. 信号一覧表

本コントロールモジュールをCSIでご利用頂いた場合のターゲットプローブコネクタ端の信号表を 示します。

| マイコン信号名          | NET IMPRESSの標準信号名 |                                              |             | マイコン信号名         |                |
|------------------|-------------------|----------------------------------------------|-------------|-----------------|----------------|
| VSS              | GND               | 15                                           |             | GND             | VSS            |
|                  | ТVрр1             | 16                                           | 2           | ТVссd           | VDDH           |
|                  | Т V р р 2         | 17                                           | 3           | V c c           |                |
| ウォッチドッグ<br>パルス信号 | WD T              | (18)                                         | (4)         | TRES            | 正論理/TRES       |
| EXMOD0           | TAUX3<br>TVpp1c   | (19)                                         | $\boxed{5}$ | ∕TRES           | ∕RST           |
| E XMOD 1         | TAUX4<br>TVpp2c   | (20)                                         | 6           | ТСК             | MMOD 1         |
|                  | reserved          | 2 1                                          | 7           | reserved        |                |
|                  | reserved          | 2 2                                          | 8           | reserved        |                |
| FREQ             | TAUX              | $\begin{array}{ c c }\hline 2 3 \end{array}$ | 9           | TAUX2<br>(TRW)  |                |
|                  | TBUSY             | 24                                           | (10)        | /TICS           | マルチプレクサ用<br>信号 |
|                  | ΤΙΟ               | 2 5                                          | 11          | TAUX5<br>(/TOE) |                |
|                  | ТVссѕ             | 26                                           | 12          | TMODE           |                |
| MMODE 0          | T R x D           | 27                                           |             | ΤΤxD            | CKSEL          |
| VSS              | GND               |                                              |             | GND             | VSS            |

ターゲットプローブ信号表 (MN103SF33N)

○ は、必ず接続頂く信号線です。

()の信号については必要な時のみ接続してください。

| マイコン信号名          | AZ411-S2 信号名      |      |     |         | マイコン信号名        |
|------------------|-------------------|------|-----|---------|----------------|
| E XMOD 1         | TAUX4<br>(TVpp2C) | (11) |     | T R x D | MMOD 0         |
| MMOD 1           | TCK               |      | 2   | TTxD    | CKSEL          |
| E XMOD 0         | TAUX3<br>(TVpp1C) | (13) | 3   | TVccs   |                |
| / R S T          | /TRES             |      | 4   | TMODE   |                |
| ウォッチドッグ<br>パルス信号 | WD T              | (15) | 5   | ΤΙΟ     |                |
| 正論理/TRES         | TRES              | (16) | 6   | /TOE    |                |
|                  | ТVрр2             | 17   | 7   | TBUSY   |                |
|                  | VCC               | 18   | (8) | /TICS   | マルチプレクサ用<br>信号 |
|                  | Τνpp1             | 19   | 9   | TAUX    | FREQ           |
| VDDH             | TVccd             | 20   | 10  | TAUX2   |                |

ターゲットプローブ信号表(MN103SF33N)

GNDをVSSに接続ください。

○ は、必ず接続いただく信号線です。

()は、必要な時のみ接続してください。

本コントロールモジュールをUARTでご利用頂いた場合のターゲットプローブコネクタ端の信号表 を示します。

| マイコン信号名          | NET IMPRESSの標準信号名 |              |      | マイコン信号名         |                |
|------------------|-------------------|--------------|------|-----------------|----------------|
| VSS              | GND               | 15           |      | GND             | VSS            |
|                  | ТVрр1             | 16           | 2    | ТVссd           | VDDH           |
|                  | TVpp2             | 17           | 3    | V c c           |                |
| ウォッチドッグ<br>パルス信号 | WD T              | (18)         | (4)  | TRES            | 正論理/TRES       |
| E XMOD 0         | TAUX3<br>TVpp1c   | (19)         | 5    | ∕TRES           | ∕RST           |
| E XMOD 1         | TAUX4<br>TVpp2c   | (20)         | (6)  | ТСК             | MMOD 1         |
|                  | reserved          | 2 1          | 7    | reserved        |                |
|                  | reserved          | 22           | 8    | reserved        |                |
|                  | TAUX              | 23           | 9    | TAUX2<br>(TRW)  |                |
|                  | TBUSY             | 24           | (10) | /TICS           | マルチプレクサ用<br>信号 |
|                  | ΤΙΟ               | 2 5          | 11   | TAUX5<br>(/TOE) |                |
|                  | ТVссѕ             | 26           | 12   | TMODE           |                |
| SBO2             | T R x D           | $\boxed{27}$ |      | ТТ x D          | SBI2           |
| VSS              | GND               | 28           |      | GND             | VSS            |

ターゲットプローブ信号表 (MN103SF33N)

○ は、必ず接続頂く信号線です。

()の信号については必要な時のみ接続してください。

| マイコン信号名          | AZ411-S2 信号名      |                                           |              |         | マイコン信号名        |
|------------------|-------------------|-------------------------------------------|--------------|---------|----------------|
| E XMOD 1         | TAUX4<br>(TVpp2C) | (11)                                      |              | T R x D | SBO2           |
| MMOD 1           | ТСК               | (12)                                      | $\bigcirc 2$ | ΤΤxD    | SBI2           |
| EXMOD0           | TAUX3<br>(TVpp1C) | (13)                                      | 3            | ТVссѕ   |                |
| ∕RST             | ∕TRES             | $\begin{array}{c} \hline 1 4 \end{array}$ | 4            | TMODE   |                |
| ウォッチドッグ<br>パルス信号 | WD T              | (15)                                      | 5            | ТІО     |                |
| 正論理/TRES         | TRES              | (16)                                      | 6            | /TOE    |                |
|                  | ТVрр2             | 17                                        | 7            | TBUSY   |                |
|                  | VCC               | 18                                        | (8)          | ∕TICS   | マルチプレクサ用<br>信号 |
|                  | Τνpp1             | 19                                        | 9            | TAUX    |                |
| VDDH             | TVccd             | 20                                        | 10           | TAUX2   |                |

ターゲットプローブ信号表(MN103SF33N)

GNDをVSSに接続ください。

○ は、必ず接続いただく信号線です。

()は、必要な時のみ接続してください。

#### 7-2. 代表的な接続例

・CSIでご利用の場合の接続例

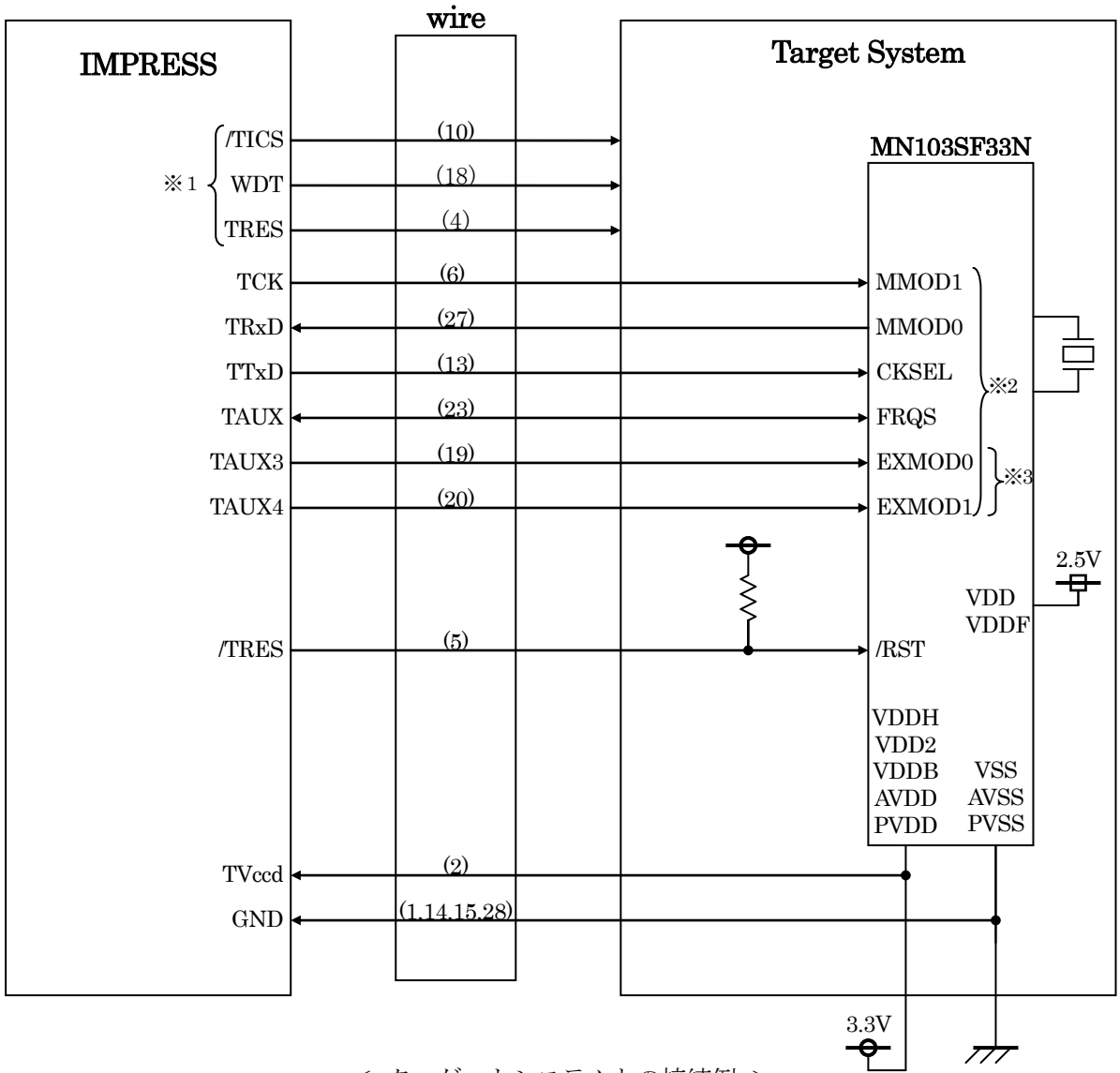

< ターゲットシステムとの接続例 >

- ※1 オプション機能です。
- ※2 ターゲット基盤でプルアップorプルダウン(使用する動作モードで)抵抗を入れて頂いた だきます。抵抗値は10KΩ程度を推奨します。
- ※3 基板上のスイッチなどで所定の書き込みモードを設定する場合は、接続の必要ありません。

・CSIでご利用の場合の接続例(AZ411-S2使用時)

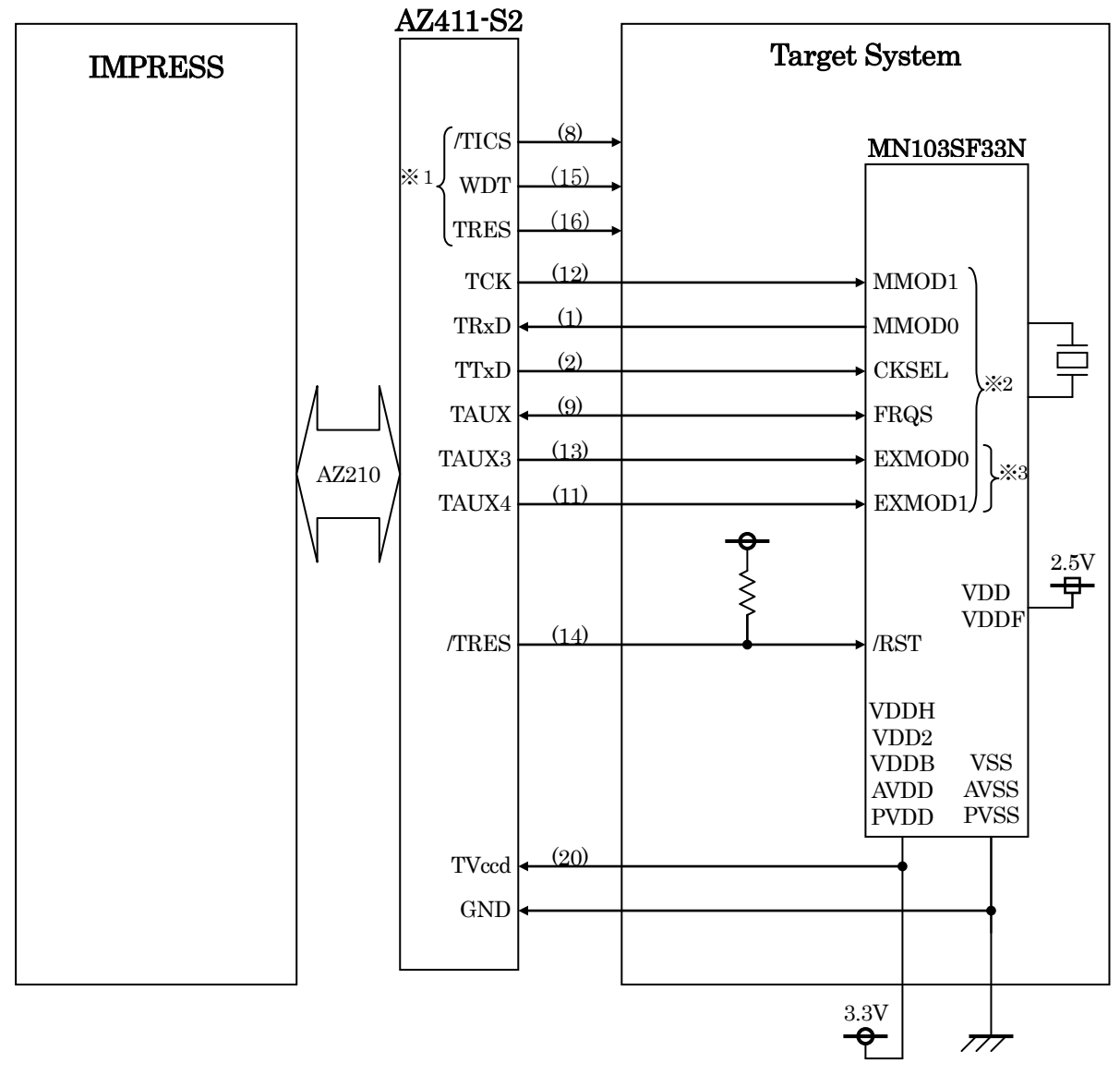

< ターゲットシステムとの接続例 >

- ※1 オプション機能です。
- ※2 ターゲット基盤でプルアップorプルダウン(使用する動作モードで)抵抗を入れて頂いた だきます。抵抗値は10KΩ程度を推奨します。
- ※3 基板上のスイッチなどで所定の書き込みモードを設定する場合は、接続の必要ありません。

・UARTでご利用の場合の接続例

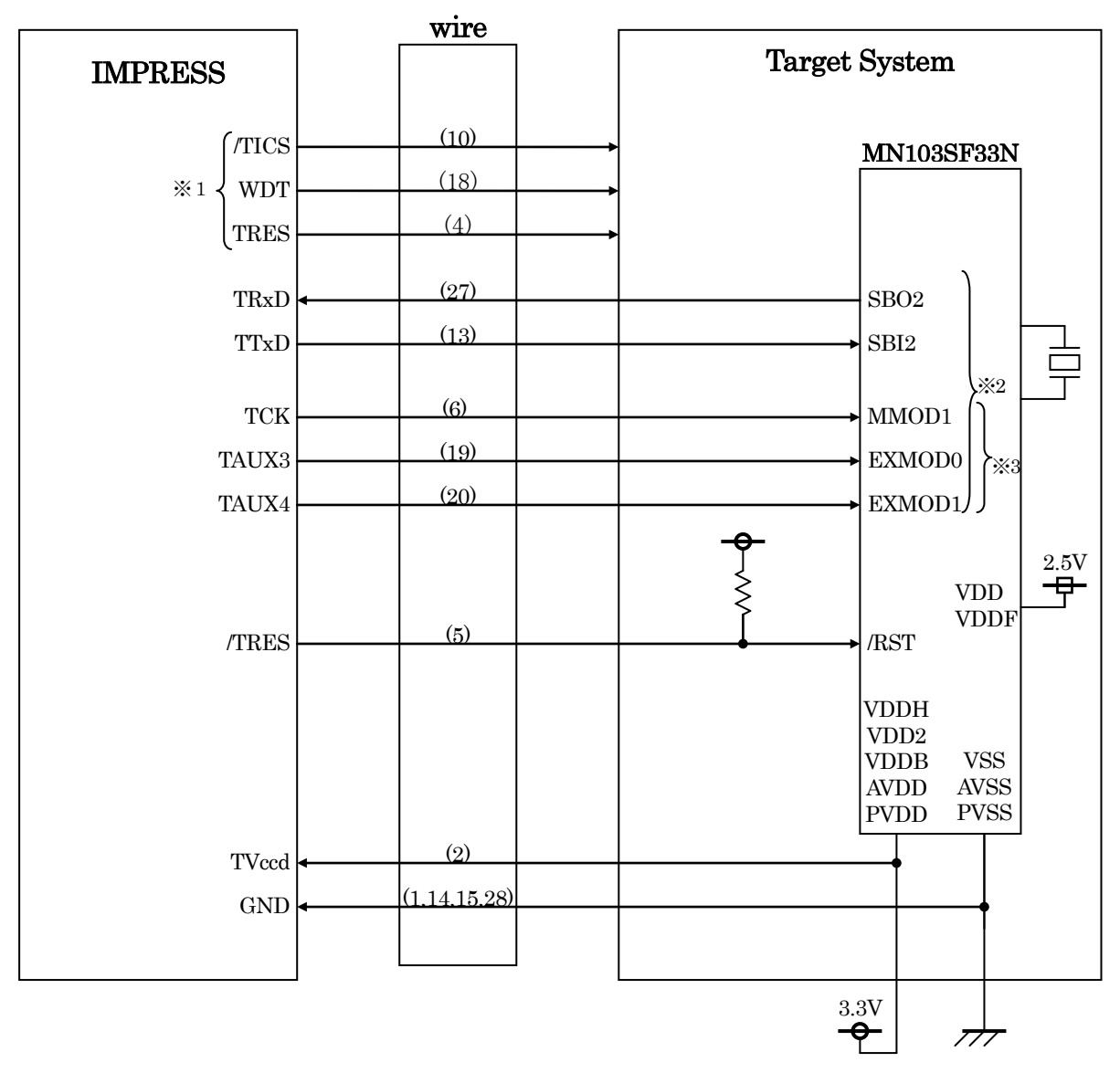

< ターゲットシステムとの接続例 >

- ※1 オプション機能です。
- ※2 ターゲット基盤でプルアップorプルダウン(使用する動作モードで)抵抗を入れて頂いた だきます。抵抗値は10KΩ程度を推奨します。
- ※3 基板上のスイッチなどで所定の書き込みモードを設定する場合は、接続の必要ありません。

・UARTでご利用の場合の接続例(AΖ411-S2使用時)

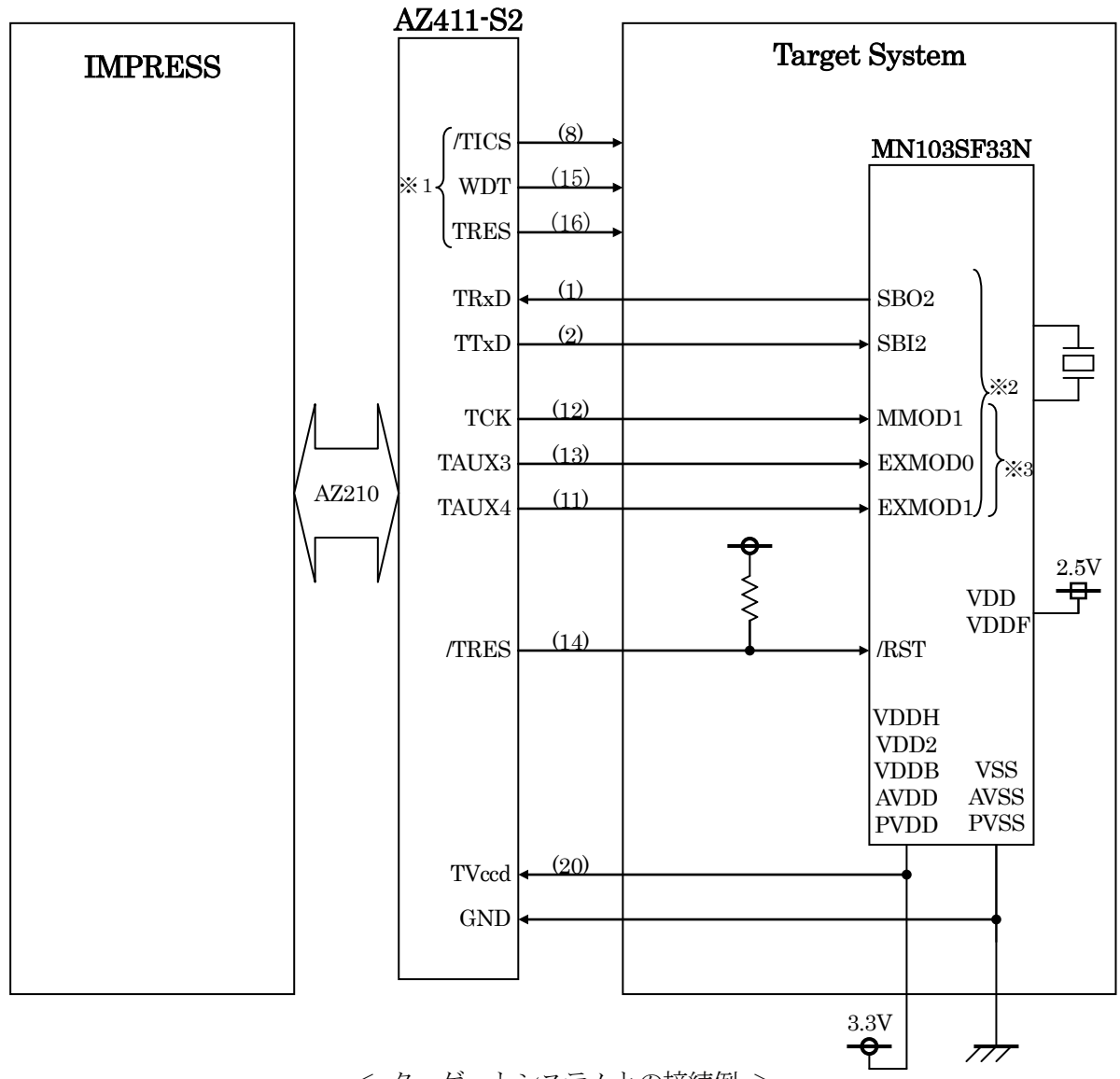

< ターゲットシステムとの接続例 >

- ※1 オプション機能です。
- ※2 ターゲット基盤でプルアップorプルダウン(使用する動作モードで)抵抗を入れて頂いた だきます。抵抗値は10KΩ程度を推奨します。
- ※3 基板上のスイッチなどで所定の書き込みモードを設定する場合は、接続の必要ありません。

①"書き込みモード"など一部の書き込み信号がユーザシステムとの共用端子に定義されている 場合には、それらの信号のマルチプレクス回路をユーザシステムに実装してください。/TICS 信号は、NET IMPRESSのデバイスファンクション実行時にだけアサートされる信号です。 この信号によって共用端子に実装される信号切替えを行います。

書き込み制御に使われるこれらの信号が、フラッシュマイコンから制御用専用信号線として定義 されるターゲットシステムでは、マルチプレクス回路は不要です。

マルチプレクス回路をユーザーターゲットシステムにいれていただくことにより、/TICSが ネゲートされている時(デバイスファンクションを実行していない時)にNET IMPRESS が接続されていない(コネクタを外した)状態と同一の条件をつくることができます。

②WDT信号端子には、WDT Period 【FUNC D5】で設定されたクロック信号が NET IMPRESSより出力されます。

(/TICSアサート中のみ出力:オープンコレクタ出力)フラッシュメモリ書き込み中に、 所定のクロック信号が必要なユーザ回路へ接続しご利用ください。

③NET IMPRESSでは、標準プローブ中に/TRES信号を設けてあります。 /TRES信号は、ターゲットシステム内でワイヤードオアをとり、マイコンの/RESET 端子に接続して頂けるよう、オープンコレクタ出力の信号としています。 TRES信号は、ターゲットシステムが正論理のリセット信号を必要としている場合はにご利用 いただけます。TRES信号は、トーテムポール出力の信号です。

## 7-3. 制御信号波形

・A. メモリ拡張モード 16ビットデータ アドレス/データ分離

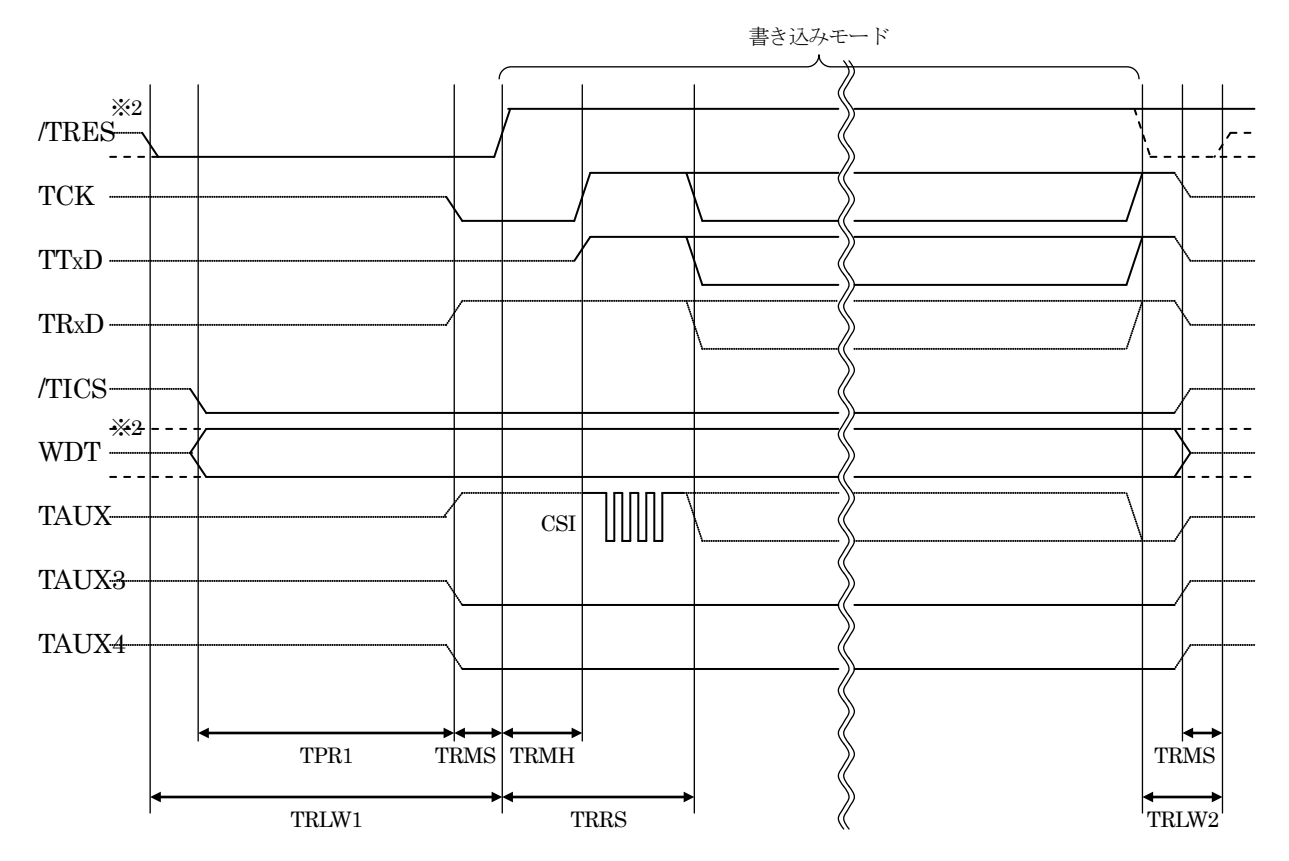

|       | ライタ仕様       |  |
|-------|-------------|--|
| TPR1  | 200ms (min) |  |
| TRLW1 | 300ms (min) |  |
| TRLW2 | 100ms (min) |  |
| TRMS  | 50ms (min)  |  |
| TRMH  | 400ms (min) |  |
| TRRS  | 410ms (min) |  |

※1: " ————"は、HiZを示します。

※2: /TRESとWDTはオープンコレクタ出力です。

出力制御切替可能です。詳細は弊社サポートセンタまでお問い合わせください。

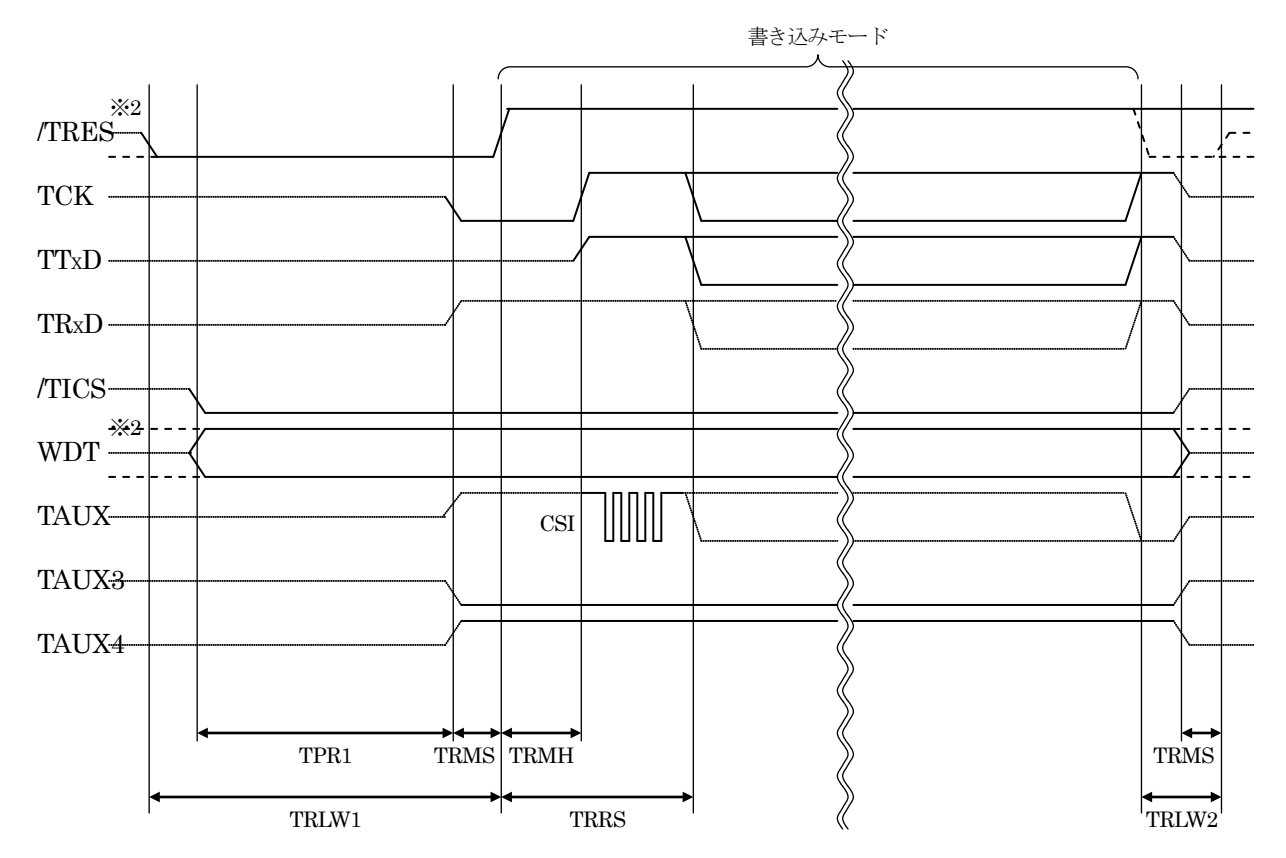

・B. メモリ拡張モード 16ビットデータ アドレス/データ共有

|       | ライタ仕様     |     |
|-------|-----------|-----|
| TPR1  | 200ms (mi | in) |
| TRLW1 | 300ms (m  | in) |
| TRLW2 | 100ms (m  | in) |
| TRMS  | 50ms (mi  | in) |
| TRMH  | 400ms (m  | in) |
| TRRS  | 410ms (mi | in) |

※1: " ————"は、HiZを示します。

※2: /TRESとWDTはオープンコレクタ出力です。

出力制御切替可能です。詳細は弊社サポートセンタまでお問い合わせください。

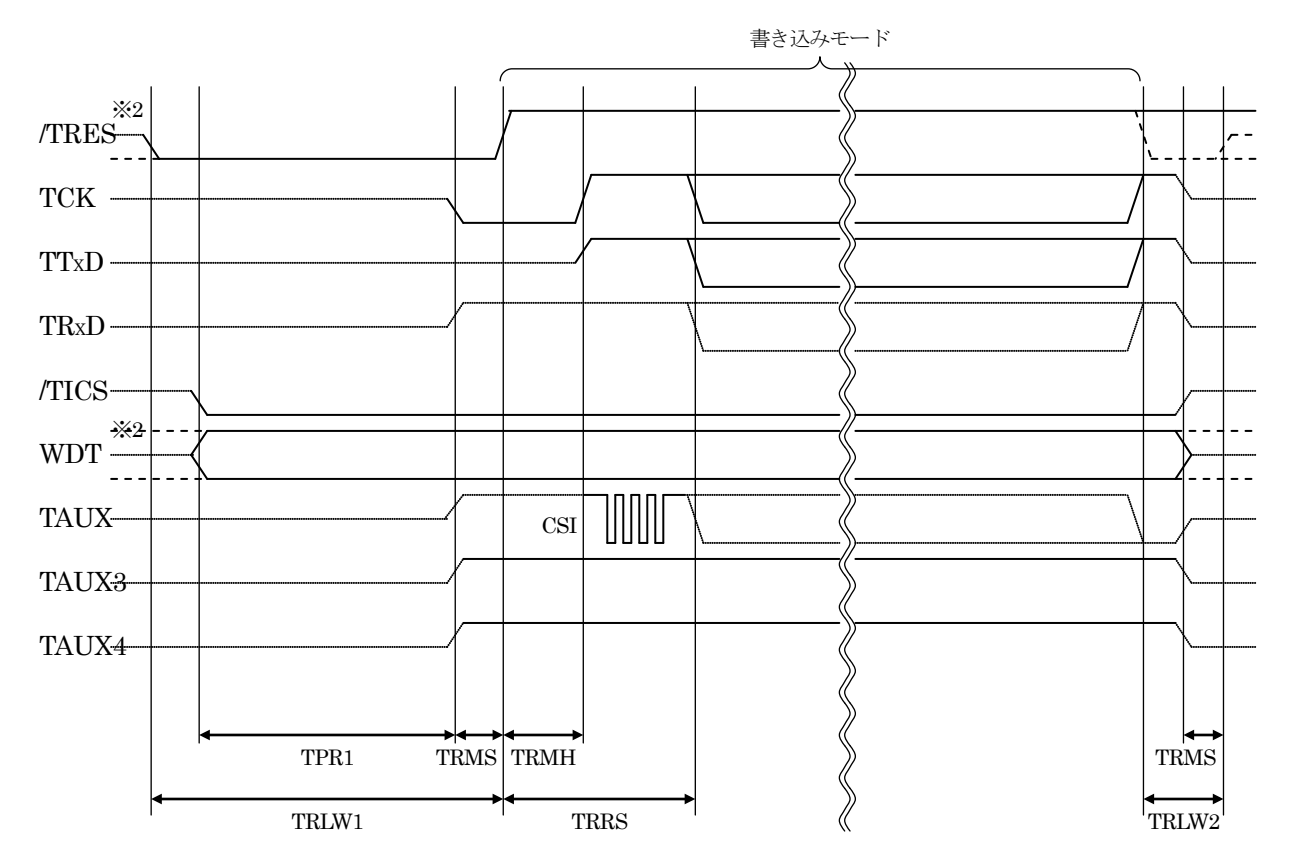

#### ・C. シングルチップモード 16ビットデータ

|       | ライタ仕様    | 羕    |
|-------|----------|------|
| TPR1  | 200ms (: | min) |
| TRLW1 | 300ms (; | min) |
| TRLW2 | 100ms (  | min) |
| TRMS  | 50ms (   | min) |
| TRMH  | 400ms (  | min) |
| TRRS  | 410ms (  | min) |

※1: " ————"は、HiZを示します。

※2: /TRESとWDTはオープンコレクタ出力です。

出力制御切替可能です。詳細は弊社サポートセンタまでお問い合わせください。

①フラッシュプログラマの電源投入後、ターゲットシステムの電源を入れてください。

- ②フラッシュプログラマはターゲットマイコンを書き込みモードに引き込むため、リセット信号を アサートします。
- ③プログラムコマンドの起動によって/TICSがアサートされ、フラッシュプログラム用の通信 チャネルがターゲットシステム上でフラッシュプログラマ側に接続されます。 (フラッシュプログラム用の通信チャネル及び、関連信号が他のユーザ回路から独立して常時

フラッシュプログラマに専有されるシステムでは、本信号による信号切替えは必要ありません)

④ T V p p を規定電圧に上げます。

⑤プログラミングモードが起動され、規定の通信回線を使ってNET IMPRESSとの通信を 始めます。通信は、あらかじめ設定されている、通信条件で通信を行います。

⑥プログラミング終了後、自動的にVpp印加を終了します。

⑦また、/TICSもネゲートします

(/TICSアサート中は、WDT信号(出力)から周期的なパルスが出力されつづけます)

7-4. プローブ

弊社では、標準プローブとしてAZ410、AZ411、AZ412、AZ413の4つを用意して おります。各プローブのご用命は、弊社又は弊社代理店までご相談下さい。 各プローブの仕様は、NET IMPRESSインストラクションマニュアル【8-6.ターゲット インターフェイス】または、弊社ホームページをご参照ください。

< AZ 4 1 1 / AZ 4 1 3 >

NET IMPRESSの入出力線の多くには、GND線との間に1M $\Omega$ のプルダウン抵抗が付加 されています。また、ターゲットシステム上で使用するNET IMPRESSからの制御線は、 NET IMPRESS用のコネクタを外した際にターゲットシステムに対して障害とならないよう にネゲート状態にしておくことが必要です。

これらの信号に対しユーザシステム上でユーザ電源及びGND信号に対し、10KΩ程度の抵抗によりプルアップまたはプルダウンしておくことを推奨しています。

フラッシュライタからの制御信号線に対し、プルアップ抵抗(約10KΩ)をユーザシステム内で付加できない場合には、AZ411/AZ413をご利用下さい。

AZ411/AZ413は、フラッシュライタからの制御出力線に対し、プルアップ/プルダウン 抵抗を任意に付加できるプローブです。

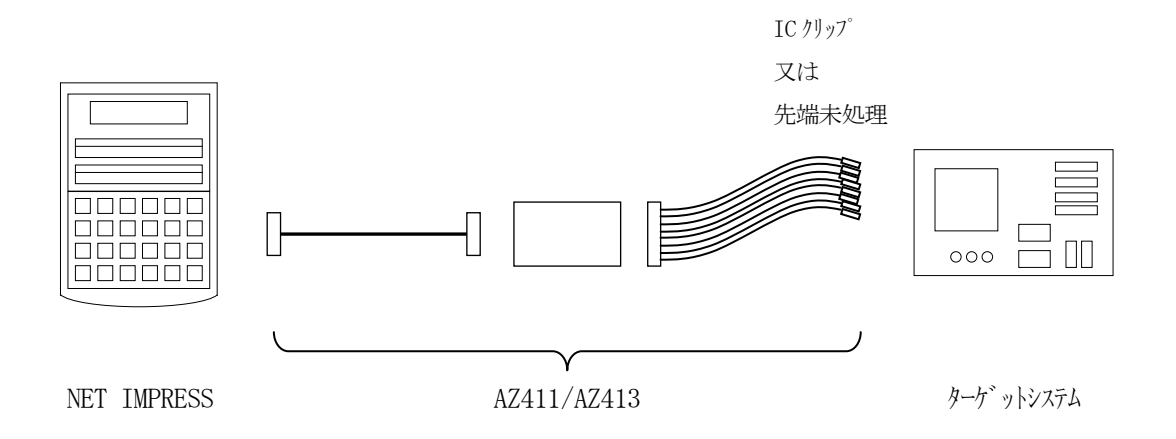

#### < AZ411/AZ413 >

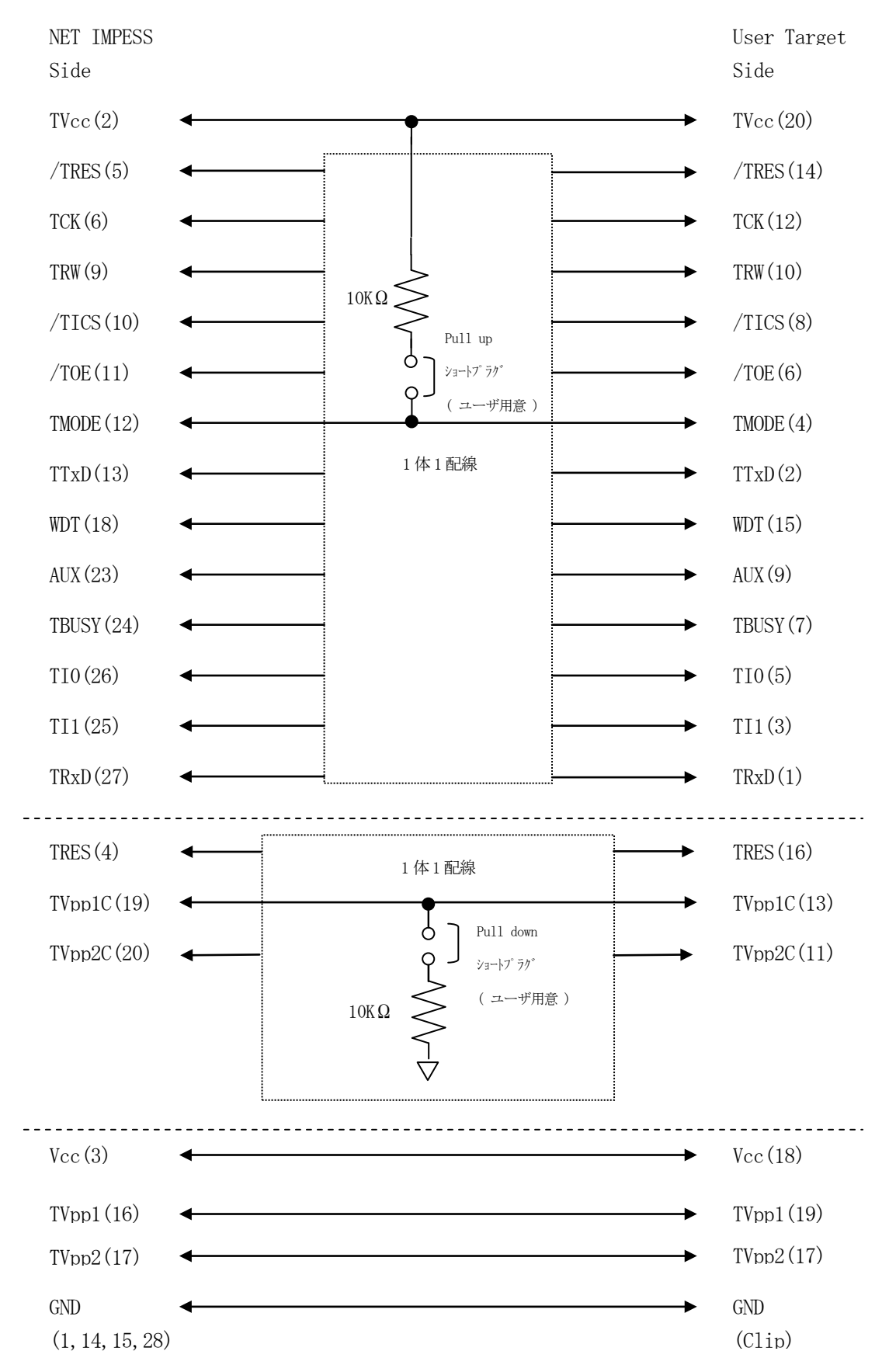

#### 8. 代表マイコン以外への適用

- パラメータテーブルの変更方法 -

8-1. パラメータ変更(NET IMPRESSのキーボードを使って) NET IMPRESSインストラクションマニュアル【5-4. パラメータ設定】に示すファンク ションコマンドで規定されるパラメータ(ファンクションD1~DF)については、NET IMPRESSのキーボード上で変更できます。

ターゲットシステムとの通信インタフェイスやご利用になるターゲットシステムの電源電圧などが この範囲に入ります。

#### < ご注意 >

マイコン内に内蔵されるフラッシュメモリブロック構成など、設定事項が多岐にわたる対象マイコン 自体の変更は、NET IMPRESSのキーボードからは行えません。

(別売のリモートコントローラ:AZ490をご利用ください。)

8-2.対象マイコンの変更(別売のリモートコントーローラを使って)

弊社では、PCからNET IMPRESSをリモート制御するためのリモートコントローラ

(AZ490)を別売しております。このリモートコントローラでは、NET IMPRESSの

リモートコントロール機能のほかに、パラメータテーブルの設定、確認ができます。

リモートコントローラでは、パラメータテーブルを個々に設定する事ができ、変更可能なパラメータ 設定対象は、以下のパラメータが含まれます。

| ①Device Type:    | 対象デバイス名称が設定できます                   |
|------------------|-----------------------------------|
|                  | NET IMPRESS LCD上に表示される名称を変更できます   |
| ②Flash Rom Area: | 当該マイコンのフラッシュメモリ領域が設定できます          |
| ③Rom Block :     | フラッシュメモリのブロック構成をRom Group毎にスタート   |
|                  | アドレスとサイズを設定する事ができます               |
|                  | これにより、同一プロトコル・アルゴリズムを代表マイコン以外のマイコ |
|                  | ンに対する対応が可能となります                   |
| (4)MCU Clock :   | ターゲットマイコン動作クロック周波数の設定ができます        |
| ⑤通信インタフェイス       | : ターゲットシステムとの通信インタフェイスの設定ができます    |

⑥その他: その他のマイコンの固有設定情報を変更する事ができます

8-3. リモートコントローラによるパラメータの変更方法

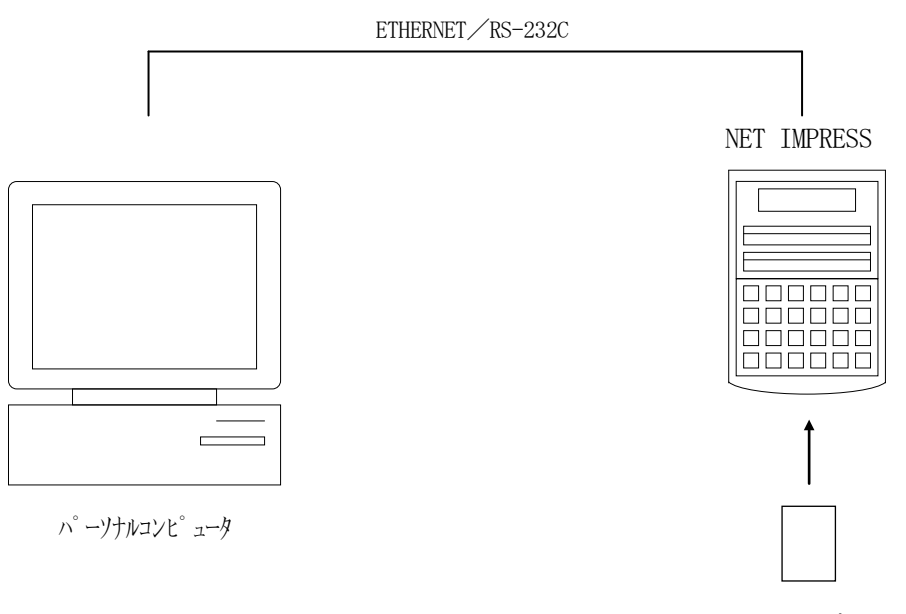

コントロールモシ、ユール

パーソナルコンピュータ (IBM-PC) とNET IMPRESSをETHERNETケーブル (10BASE-T)又は、RS-232Cケーブルで接続します。

NET IMPRESSには、ターゲットマイコン用のコントロールモジュールを実装しておきます。 パーソナルコンピュータ(Windows環境)上で、リモートコントローラを動作させることで、 NET IMPRESSに実装されたコントロールモジュールのパラメータテーブルを変更/確認 することができます。

リモートコントローラ(AZ490)では、パラメータの一括ロード/セーブが行えます。 一括してセーブすることができますので、同系列の各種デリバディブマイコンへのパラメータ テーブル変更が容易に行うことができます。

また、この機能を使い、弊社ホームページよりダウンロードしたマイコンパックをコントロール モジュールにロードすることが容易に行うことができます。

# 9. 定義体交換機能

#### 9-1. 定義体交換機能概要

インプレスモジュールの機能として異系列の書き込み仕様をもつマイコンに対しても、コントロール モジュールの交換なしに、リモートコントローラ(AZ490)の定義体のダウンロード機能を 使用して、スピーディな段取りで行うことができます。

この定義体交換機能は、インプレスモジュールに定義体ライセンスを付加することにより、他の書き 込み仕様をもつマイコンに対応するインプレスモジュールに交換することができます。

定義体ライセンスは、弊社で販売しております。ご不明な点がございましたら、弊社または、代理店 にお問い合わせください。

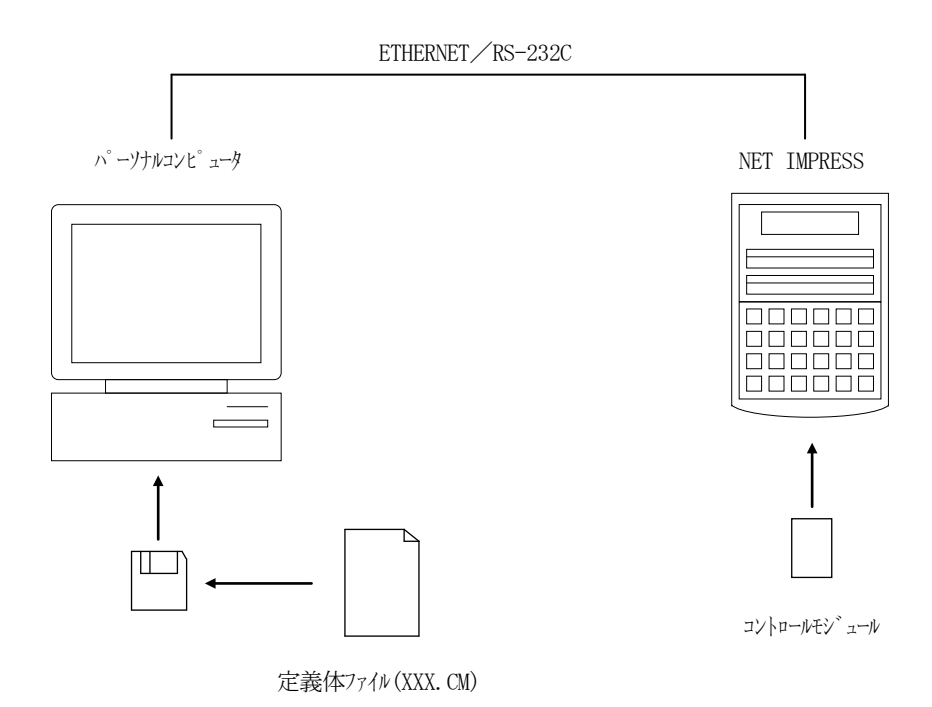

#### 9-2. 定義体交換方法

定義体ライセンスが付加された、インプレスモジュールをNET IMPRESSに実装された状態に して、リモートコントローラ (AZ490)の定義体ダウンロード機能 (File Transfer 画面の、Control Module Load to HD機能)により、コントロールモジュール の定義体交換を行います。(NET IMPRESS単体では、この機能はご利用できません) 定義体ライセンスをご購入時に、弊社より提供されたフロッピーディスクの中にある定義体ファイル (xxx. CM)をこの機能により、インプレスモジュールにダウンロードすることとなります。

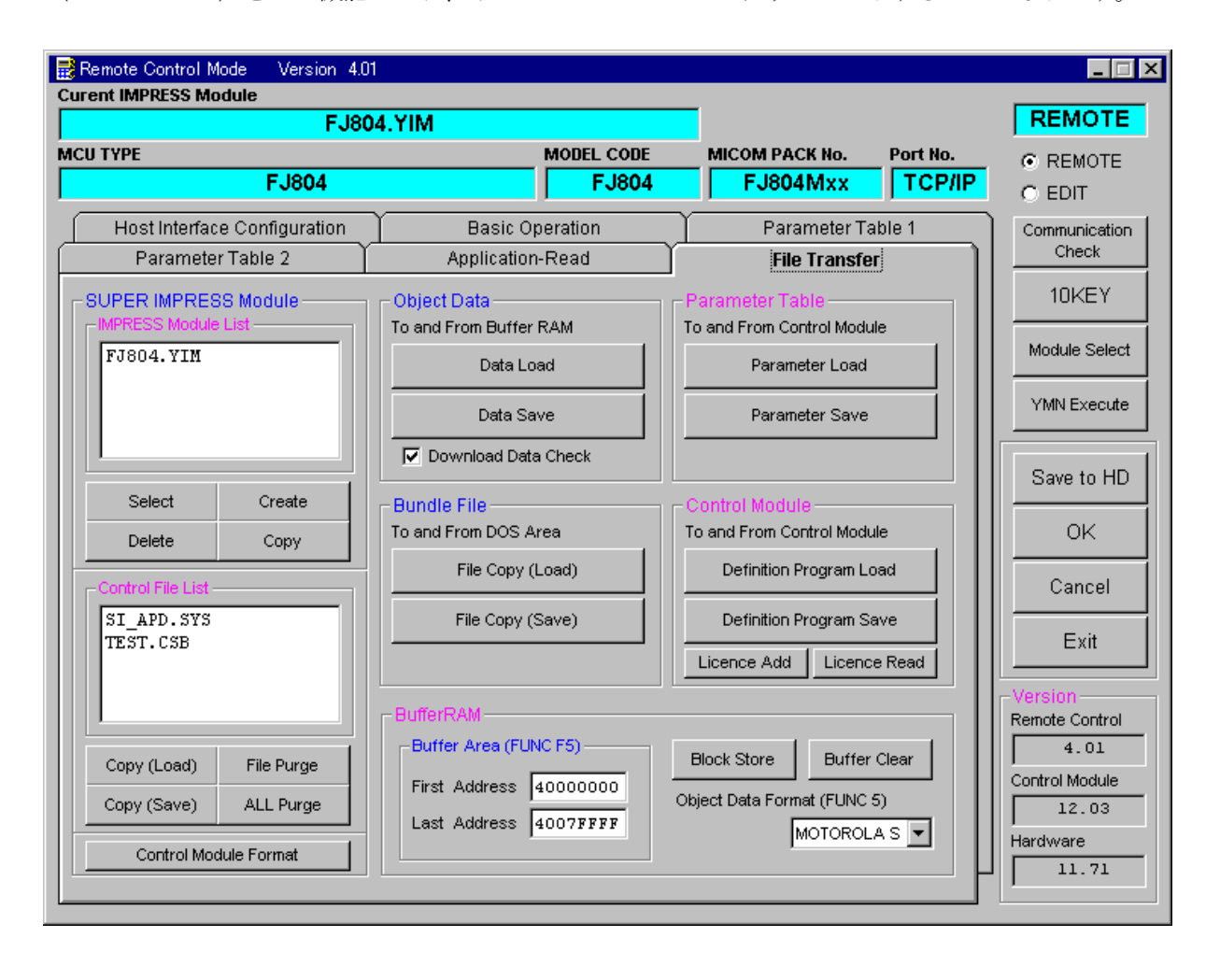

10. コントロールモジュール作成手順

#### 10-1. 作成要領

①ライセンスファイル(\*. ylc)より、ライセンスを追加します。
 ライセンスファイルをコンパクトフラッシュ内のルートにただ1つだけ配置します。
 "FUNC-AF"にてライセンスを追加できます。

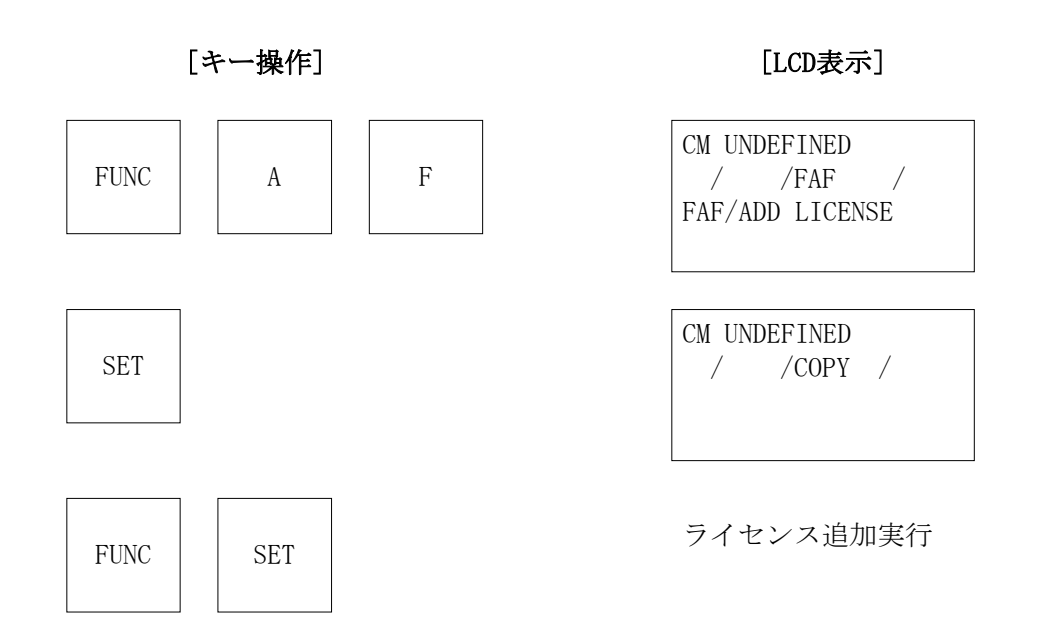

# ②IMPRESS Moduleフォルダ(\*. yim)作成します。

"FUNC-B1"にて作成できます。

| AZ49xをご利用                                                                | 月下さい。                                                                    |                                                           |                                                                 |
|--------------------------------------------------------------------------|--------------------------------------------------------------------------|-----------------------------------------------------------|-----------------------------------------------------------------|
| Remote Control Mode Version 4.                                           | 01                                                                       |                                                           |                                                                 |
|                                                                          | MODEL CODE                                                               | MICOM PACK No. Port No.                                   | REMOTE                                                          |
| Host Interface Configuration Parameter Table 2                           | Basic Operation<br>Application-Read                                      | Parameter Table 1 File Transfer                           | Communication<br>Check                                          |
| SUPER IMPRESS Module                                                     | Object Data<br>To and From Buffer RAM                                    | Parameter Table To and From Control Module Parameter Load | 10KEY<br>Module Select                                          |
|                                                                          | Data Save                                                                | Parameter Save                                            | YMN Execute                                                     |
| Select Create<br>Delete Copy                                             | Bundle File<br>To and From DOS Area                                      | Control Module<br>To and From Control Module              | Save to HD<br>OK                                                |
| Control File List SI_APD.SYS TEST.CSB                                    | File Copy (Load)                                                         | Definition Program Load Definition Program Save           | Cancel                                                          |
| Copy (Load) File Purge<br>Copy (Save) ALL Purge<br>Control Module Format | Buffer Area (FUNC F5)<br>First Address 00000000<br>Last Address 00000000 | Licence Add Licence Read                                  | Version<br>Remote Control<br>4.01<br>Control Module<br>Hardware |

"Create"をクリックすると下図画面が表示されます。

| 🔡 Module Name | ×      |  |  |  |
|---------------|--------|--|--|--|
| Create        |        |  |  |  |
| MN103SF33N    |        |  |  |  |
| ОК            | Cancel |  |  |  |
|               |        |  |  |  |

フォルダ名を入力して、"OK"をクリックして下さい。

#### ③カレントIMPRESS Moduleフォルダを設定します。

"FUNC-B0"にて設定できます。

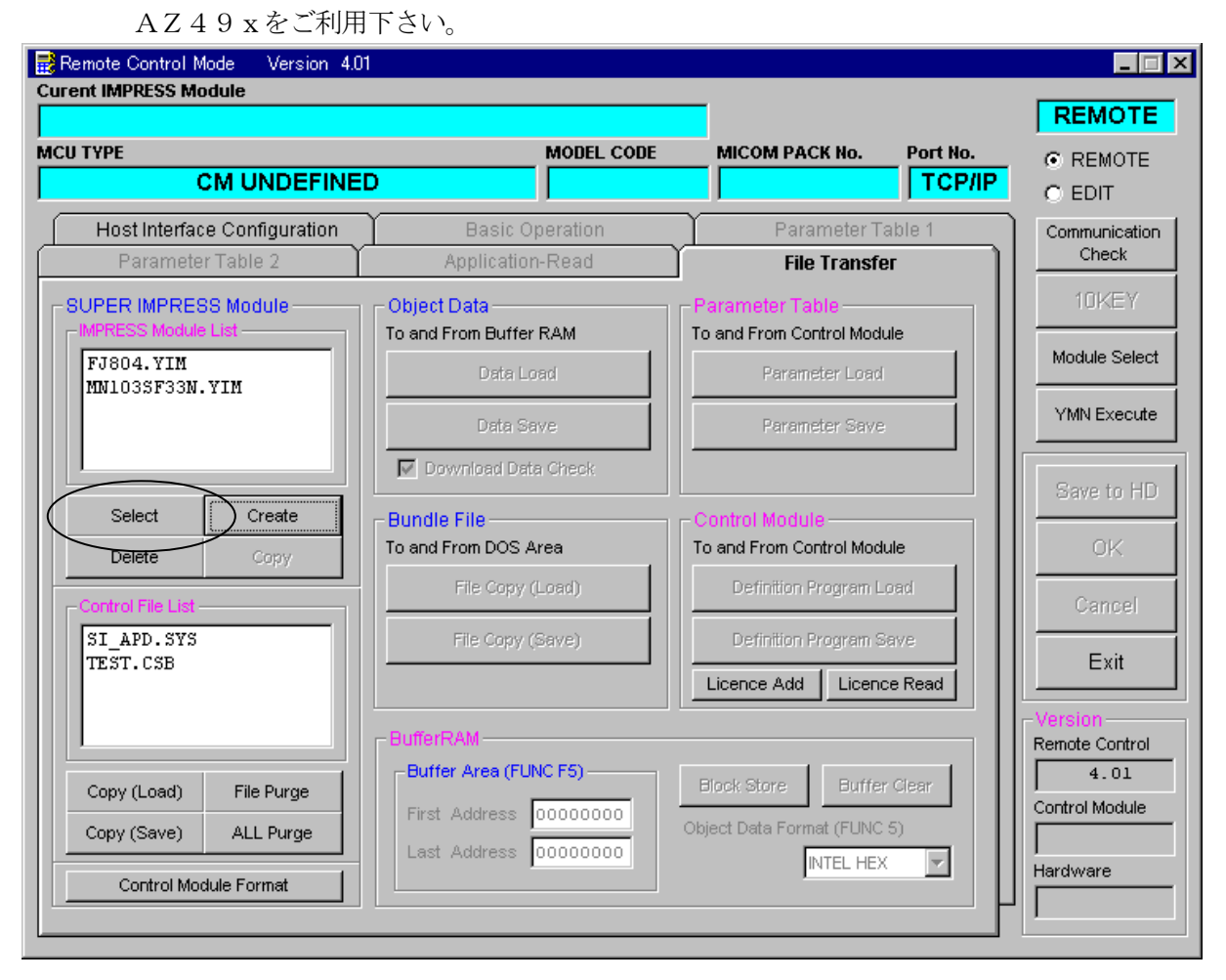

"Select"をクリックすると下図画面が表示されます。

| 🔜 Module Name   | ×      |
|-----------------|--------|
| Select          |        |
| MN103SF33N. YIM |        |
| ок              | Cancel |

フォルダ名を入力して、"OK"をクリックして下さい。

#### ④コントロールモジュール (\*. CM) をダウンロードします。

AZ49xをご利用下さい。

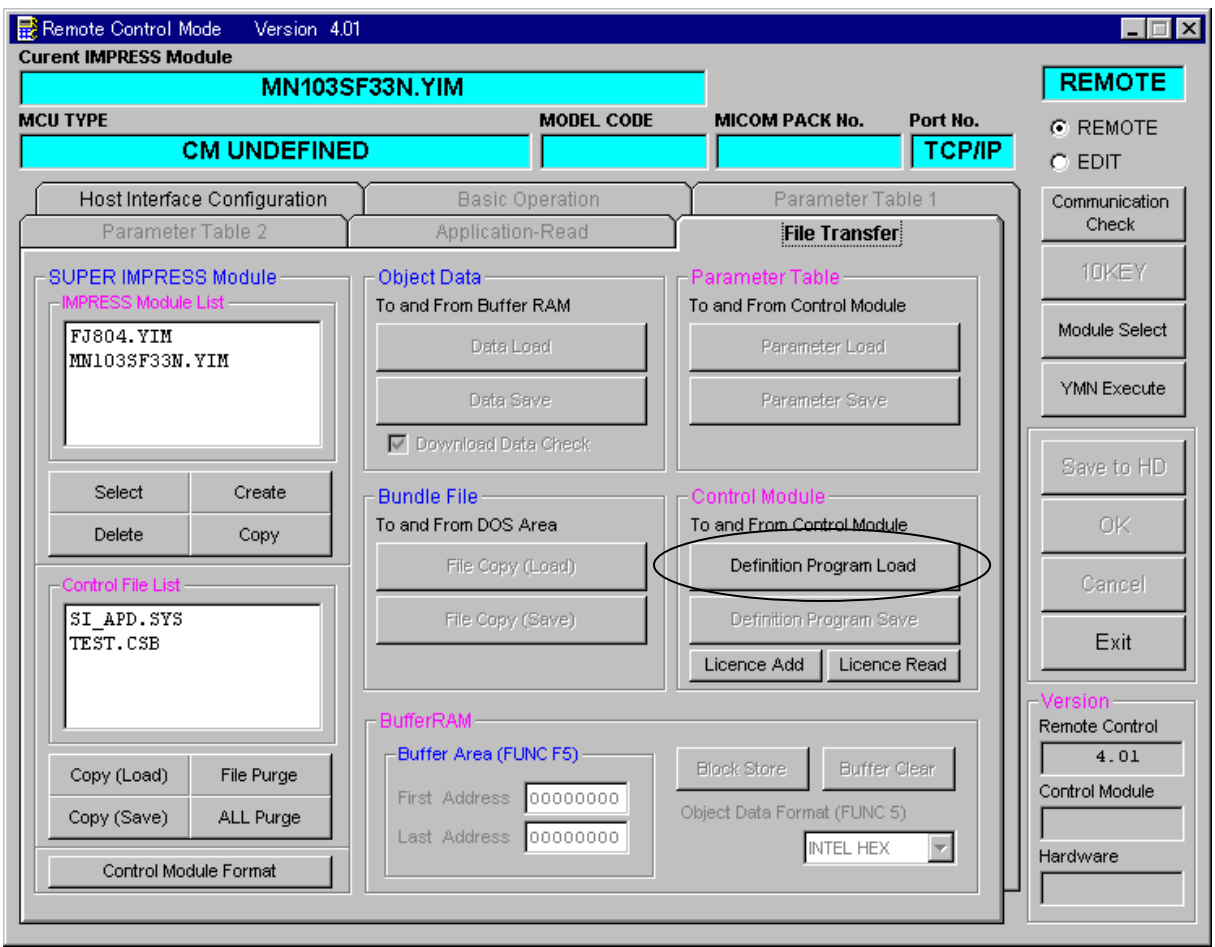

#### "Definition Program Load"をクリックすると 下図画面が表示されます。

| 🔜 File name (Definition Program Load from HD) |              | × |
|-----------------------------------------------|--------------|---|
| 📼 a:                                          |              |   |
| <b>₹</b> a:¥                                  | V1200J804.CM |   |
| File Name                                     | OK Cancel    |   |

フロッピーディスク"License Pack"内のCMファイルを選択して、 "OK"をクリックして下さい。

## 11. ご利用上の注意

- ①本コントロールモジュールは、弊社フラッシュマイコンプログラマ専用のコントロールモジュールです。弊社、フラッシュマイコンプログラマ(スーパーインプレスシリーズ)以外ではご使用にならないでください。
- ②本コントロールモジュールは指定されたフラシュマイコン専用のものです。 他のマイコンへの書き込みには、書き込みを行うマイコン専用のコントロールモジュールをご利 用ください。マイコンとコントロールモジュールとの対応を誤って使用すると、ターゲットシス テムを破壊する恐れがあります。
- ③NET IMPRESSは、ターゲットシステムとのインタフェイスIC(NET IMPRES S内部IC)電源用に数mAの電流をTVccd端子より消費いたします。
- ④コントロールモジュール(コンパクトフラッシュカード)は、絶対にイニシャライズ(フォーマ ッティング)しないでください。
   イニシャライズされますと、コントロールモジュール内の定義体(コントロールプログラム)も消 去されてしまいます。
- ⑤デバイスファンクション又は、ファンクション実行中には、コントロールモジュールの脱着は、 行わないでください。 コントロールモジュールアクセス中に、脱着してしまいますとコントロールモジュールを破壊する 恐れがあります。
- ⑥フラッシュマイコンプログラマは、コントロールモジュールを実装した状態で動作します。